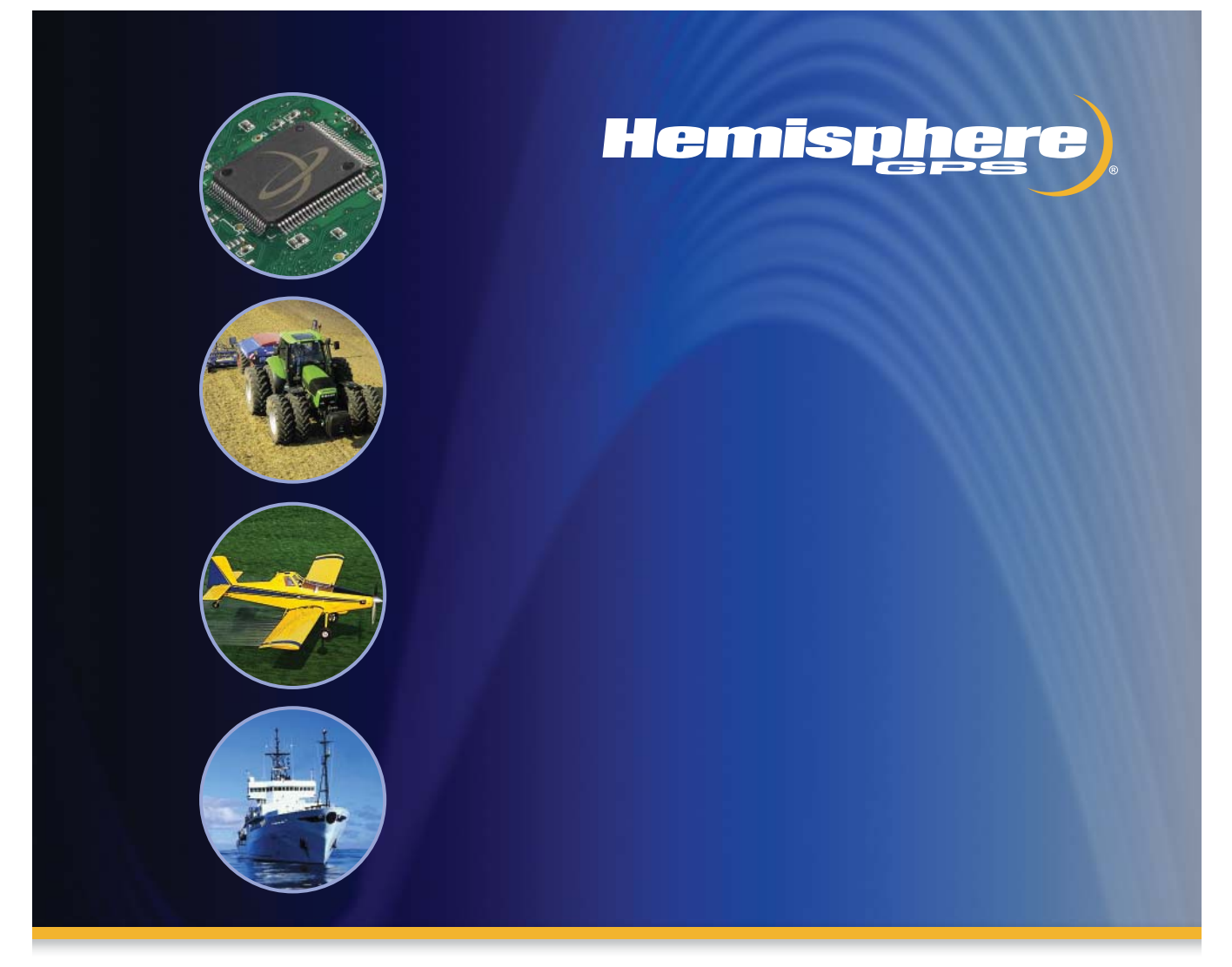

# Outback AutoMate

Part No. 875-0190-000 Rev. B1

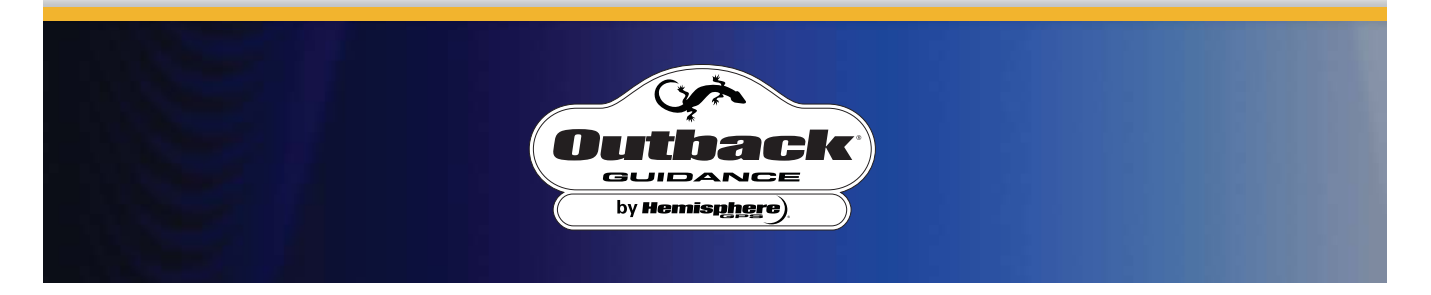

This device complies with part 15 of the FCC Rules. Operation is subject to the following two conditions:

(1) This device may not cause harmful interference, and

(2) this device must accept any interference received, including interference that may cause undesired operation.

#### **Copyright Notice**

Hemisphere GPS Precision GPS Applications

© Hemisphere GPS (2009). All rights reserved.

No part of this manual may be reproduced, transmitted, transcribed, stored in a retrieval system or translated into any language or computer language, in any form or by any means, electronic, mechanical, magnetic, optical, chemical, manual or otherwise, without the prior written permission of Hemisphere GPS.

#### Trademarks

HEMISPHERE GPS<sup>®</sup>, the Hemisphere GPS logo, CRESCENT<sup>®</sup>, ECLIPSE<sup>TM</sup>, COAST<sup>TM</sup>, e-DIF<sup>®</sup>, OUTBACK<sup>TM</sup>, OUTBACK Guidance<sup>®</sup>, OUTBACK Guidance Center<sup>TM</sup>, OUTBACK S<sup>TM</sup>, OUTBACK S-Lite<sup>TM</sup>, OUTBACK S2<sup>TM</sup>, OUTBACK S3<sup>TM</sup>, OUTBACK Sts<sup>TM</sup>, OUTBACK AutoMate<sup>TM</sup>, OUTBACK 360<sup>TM</sup>. OUTBACK Stering Guide<sup>TM</sup>, OUTBACK Hitch<sup>TM</sup>, SATLOC<sup>®</sup>, the Satloc logo, eDrive<sup>®</sup>, eDriveTC<sup>TM</sup>, Just Let Go<sup>TM</sup>, L-Dif<sup>TM</sup>, BaseLineHD<sup>TM</sup>, AerialAce<sup>TM</sup>, AirStar<sup>TM</sup>, AirTrac<sup>TM</sup>, GPSteer<sup>TM</sup>, LiteStar II<sup>TM</sup>, PocketMax<sup>TM</sup>, PocketMax PC<sup>TM</sup>, Satloc M3<sup>TM</sup>, MapStar<sup>®</sup>, IntelliFlow<sup>®</sup>, Beeline<sup>®</sup>, Contour Lock<sup>TM</sup> and Vector<sup>TM</sup> are proprietary trademarks of Hemisphere GPS. Other trademarks are the properties of their respective owners.

#### Patents

The OUTBACK S<sup>™</sup> and S-Lite<sup>™</sup> automated navigation and steering guide system is covered by U.S. Patents No. 6,539,303 and No. 6,711,501. The OUTBACK Hitch<sup>™</sup> automated hitch control system is covered by U.S. Patent No. 6,631,916. The OUTBACK eDriveTC GPS assisted steering system is covered by U.S. Patent No. 7,142,956. Hemisphere GPS products may be covered by one or more of the following U.S. Patents:

| 6,111,549 | 6,397,147 | 6,469,663 | 6,501,346 | 6,539,303 |
|-----------|-----------|-----------|-----------|-----------|
| 6,549,091 | 6,631,916 | 6,711,501 | 6,744,404 | 6,865,465 |
| 6,876,920 | 7,142,956 | 7,162,348 | 7,277,792 | 7,292,185 |
| 7,292,186 | 7,373,231 | 7,400,956 | 7,400,294 | 7,388,539 |
| 7,429,952 | 7,437,230 | 7,460,942 |           |           |

Other U.S. and foreign patents pending.

#### Notice to Customers

Contact your local dealer for technical assistance. To find the authorized dealer near you, call or write us at:

| Hemisphere GPS                   | Telephone number: | (403) 259-3311          |
|----------------------------------|-------------------|-------------------------|
| 4110 9th Street S.E.             | Fax number:       | (403) 259-8866          |
| Calgary, Alberta, Canada T2G 3C4 | E-mail address:   | sales@hemispheregps.com |

# WARRANTY NOTICE

**COVERED PRODUCTS.** This warranty covers all products manufactured by Hemisphere GPS and purchased by the end purchaser (the "Products"), unless otherwise specifically and expressly agreed in writing by Hemisphere GPS.

**LIMITED WARRANTY**. Hemisphere GPS warrants solely to the end purchaser of the Products, subject to the exclusions and procedures set forth below, that the Products sold to such end purchaser and its internal components shall be free, under normal use and maintenance, from defects in materials, and workmanship and will substantially conform to Hemisphere GPS's applicable specifications for the Product, for a period of 12 months from delivery of such Product to such end purchaser (the "Warranty Period"). Repairs and replacement components for the Products are warranted, subject to the exclusions and procedures set forth below, to be free, under normal use and maintenance, from defects in material and workmanship, and will substantially conform to Hemisphere GPS's applicable specifications for the Product, for 90 days from performance or delivery, or for the balance of the original Warranty Period, whichever is greater.

**EXCLUSION OF ALL OTHER WARRANTIES.** The LIMITED WARRANTY shall apply only if the Product is properly and correctly installed, configured, interfaced, maintained, stored, and operated in accordance with Hemisphere GPS's relevant User's Manual and Specifications, AND the Product is not modified or misused. The Product is provided "AS IS" and the implied warranties of MERCHANTABILITY and FITNESS FOR A PARTICULAR PURPOSE and ALL OTHER WARRANTIES, express, implied or arising by statute, by course of dealing or by trade usage, in connection with the design, sale, installation, service or use of any products or any component thereof, are EXCLUDED from this transaction and shall not apply to the Product. The LIMITED WARRANTY is IN LIEU OF any other warranty, express or implied, including but not limited to, any warranty of MERCHANTABILITY or FITNESS FOR A PARTICULAR PURPOSE, title, and non-infringement.

LIMITATION OF REMEDIES. The purchaser's EXCLUSIVE REMEDY against Hemisphere GPS shall be, at Hemisphere GPS's option, the repair or replacement of any defective Product or components thereof. The purchaser shall notify Hemisphere GPS or a Hemisphere GPS's approved service center immediately of any defect. Repairs shall be made through a Hemisphere GPS approved service center only. Repair, modification or service of Hemisphere GPS products by any party other than a Hemisphere GPS approved service center shall render this warranty null and void. The remedy in this paragraph shall only be applied in the event that the Product is properly and correctly installed, configured, interfaced, maintained, stored, and operated in accordance with Hemisphere GPS's relevant User's Manual and Specifications, AND the Product is not modified or misused. NO OTHER REMEDY (INCLUDING, BUT NOT LIMITED TO, SPECIAL, INDIRECT, INCIDENTAL, CONSEQUENTIAL OR CONTINGENT DAMAGES FOR LOST PROFITS, LOST SALES, INJURY TO PERSON OR PROPERTY, OR ANY OTHER INCIDENTAL OR CONSEQUENTIAL LOSS) SHALL BE AVAILABLE TO PURCHASER, even if Hemisphere GPS has been advised of the possibility of such damages. Without limiting the foregoing, Hemisphere GPS shall not be liable for any damages of any kind resulting from installation, use, quality, performance or accuracy of any Product.

HEMISPHERE IS NOT RESPONSIBLE FOR PURCHASER'S NEGLIGENCE OR UNAUTHORIZED USES OF THE PRODUCT. IN NO EVENT SHALL HEMISPHERE GPS BE IN ANY WAY RESPONSIBLE FOR ANY DAMAGES RESULTING FROM PURCHASER'S OWN NEGLIGENCE, OR FROM OPERATION OF THE PRODUCT IN ANY WAY OTHER THAN AS SPECIFIED IN HEMISPHERE GPS'S RELEVANT USER'S MANUAL AND SPECIFICATIONS. Hemisphere GPS is NOT RESPONSIBLE for defects or performance problems resulting from (1) misuse, abuse, improper installation, neglect of Product; (2) the utilization of the Product with hardware or software products, information, data, systems, interfaces or devices not made, supplied or specified by Hemisphere GPS; (3) the operation of the Product under any specification other than, or in addition to, the specifications set forth in Hemisphere GPS's relevant User's Manual and Specifications; (4) damage caused by accident or natural events, such as lightning (or other electrical discharge) or fresh/salt water immersion of Product; (5) damage occurring in transit; (6) normal wear and tear; or (7) the operation or failure of operation of any satellite-based positioning system or differential correction service; or the availability or performance of any satellite-based positioning signal or differential correction signal.

THE PURCHASER IS RESPONSIBLE FOR OPERATING THE VEHICLE SAFELY. The purchaser is solely responsible for the safe operation of the vehicle used in connection with the Product, and for maintaining proper system control settings. UNSAFE DRIVING OR SYSTEM CÓNTROL SETTINGS ČÁN RESÚLT IN PROPERTY DĂMAGE, INJURY, OR DEATH. The purchaser is solely responsible for his/her safety and for the safety of others. The purchaser is solely responsible for maintaining control of the automated steering system at all times. THE PURCHASER IS SOLELY RESPONSIBLE FOR ENSURING THE PRODUCT IS PROPERLY AND CORRECTLY INSTALLED, CONFIGURED, INTERFACED, MAINTAINED STORED, AND OPERATED IN ACCORDANCE WITH HEMISPHERE GPS'S RELEVANT USER'S MANUAL AND SPECIFICATIONS. Hemisphere GPS does not warrant or guarantee the positioning and navigation precision or accuracy obtained when using Products. Products are not intended for primary navigation or for use in safety of life applications. The potential accuracy of Products as stated in Hemisphere GPS literature and/or Product specifications serves to provide only an estimate of achievable accuracy based on performance specifications provided by the satellite service operator (i.e. US Department of Defense in the case of GPS) and differential correction service provider. Hemisphere GPS reserves the right to modify Products without any obligation to notify, supply or install any improvements or alterations to existing Products.

**GOVERNING LAW.** This agreement and any disputes relating to, concerning or based upon the Product shall be governed by and interpreted in accordance with the laws of the State of Arizona.

**OBTAINING WARRANTY SERVICE.** In order to obtain warranty service, the end purchaser must bring the Product to a Hemisphere GPS approved service center along with the end purchaser's proof of purchase. Hemisphere GPS does not warrant claims asserted after the end of the warranty period. For any questions regarding warranty service or to obtain information regarding the location of any of Hemisphere GPS approved service center, contact Hemisphere GPS at the following address:

#### Hemisphere GPS

8444 N. 90th Street, Suite 130 Scottsdale, AZ 85258 Phone: 480-348-9919 Fax: 480-348-6370 techsupport@hemispheregps.com www.hemispheregps.com

#### **Documentation Feedback**

Hemisphere GPS is committed to the quality and continuous improvement of our products and services. We urge you to provide Hemisphere GPS with any feedback regarding this guide by writing to the following email address: DocFeedback@hemispheregps.com

## Contents

| Chapter 1 | Introducing AutoMate                 |
|-----------|--------------------------------------|
| Chapter 2 | Installing AutoMate                  |
|           | Mounting the AutoMate6               |
|           | Powering the Console6                |
|           | Connecting the GPS Receiver7         |
|           | Connecting the Interface Cable7      |
|           | Master Switch                        |
| Chapter 3 | Configuring AutoMate                 |
|           | Introducing the Display10            |
|           | Using the Menu Map 10                |
|           | Section Configuration Menu12         |
|           | Number of Sections Screen 13         |
|           | Section Width Screens 15             |
|           | Left/Right Section Offset Screen     |
|           | Fore/Aft Section Offset Screen       |
|           | AutoLocate Sections Screen           |
|           | Individual L/R Section Offset Screen |
|           | Individual F/A section Offset Screen |
|           | Controller Configuration Menu 27     |
|           | Control All Sections Screen 28       |
|           | Control Section X Screen 30          |

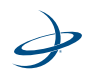

| On Look Ahead Screen                | 32                                                                                                    |
|-------------------------------------|----------------------------------------------------------------------------------------------------|
| Off Look Ahead Screen               | 34                                                                                                    |
| Override Time Screen                | 36                                                                                                    |
| Percent Coverage Screen             | 38                                                                                                    |
| Test Cycle Sections Screen          | 40                                                                                                    |
| System Configuration Menu           | 42                                                                                                    |
| LCD Back Light Screen               | 43                                                                                                    |
| LCD Contrast Screen                 | 44                                                                                                    |
| Key Beep Screen                     | 46                                                                                                    |
| Distance Unit Screen                | 48                                                                                                    |
| Baud Rate Screens                   | 50                                                                                                    |
| Console Port Screen                 | 52                                                                                                    |
| Master Switch Screen                | 54                                                                                                    |
| Receiver Remote Screen              | 56                                                                                                    |
| Lockout Settings Screen             | 58                                                                                                    |
| Language Setting Screen             | 60                                                                                                    |
| Mode Selection Screen               | 62                                                                                                    |
| General Operation                   |                                                                                                    |
| Introducing the Home Display Screen | . 66                                                                                                    |
| Starting Up for the First Time      | . 67                                                                                                    |
| Managing AutoMate Jobs              | .71                                                                                                    |
| Starting a New (Standard) Job       | 71                                                                                                    |
| Creating a Job with Field Boundary  | 72                                                                                                    |
|                                     | On Look Ahead Screen     Off Look Ahead Screen     Override Time Screen     Percent Coverage Screen     Test Cycle Sections Screen     System Configuration Menu     LCD Back Light Screen     LCD Contrast Screen     Key Beep Screen     Distance Unit Screen     Baud Rate Screens     Console Port Screen     Master Switch Screen     Lockout Settings Screen     Language Setting Screen     Mode Selection Screen     Mode Selection Screen     Mode Selection Screen     Mode Selection Screen     Managing AutoMate Jobs     Starting a New (Standard) Job     Creating a Job with Field Boundary |

Creating a Job with No-Spray/No-Plant Zones ......77

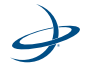

|           | Creating a Job with Field Boundary and No-Spray Zones 83 |
|-----------|----------------------------------------------------------|
|           | Manually Controlling Sections83                          |
|           | Manually Control the Left Sections                       |
|           | Manually Control the Right Sections                      |
| Chapter 5 | Troubleshooting                                          |
|           | Checking the System                                      |
|           | Check the Installation 88                                |
|           | Check for Power                                          |
|           | Check for GPS Reception 88                               |
|           | Check for GPS Communications                             |
|           | Understanding Error Messages                             |
|           | Diagnosing Mechanical Problems90                         |
| Chapter 6 | End User License Agreement                               |
|           | END USER LICENSE AGREEMENT                               |

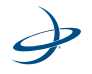

iv

n this user guide, you will see the heading, **Warning**, and the safety alert symbol. They indicate a hazardous situation that, if not avoided, could result in death or serious injury. The safety messages will provide information to identify a hazard associated with potential injury, and tell you how to avoid it.

You will find some safety messages at the beginning of this user guide. They apply when ever the Outback AutoMate<sup>TM</sup> is being used during tractor operation. Other safety messages are located at the beginning of a section for a specific topic (e.g. installation and removal). In other instances, a warning may appear within the text of a particular procedure.

Read and understand the Outback AutoMate User Guide and all of the safety information before installing, operating, or performing maintenance or service on the Outback AutoMate. If you install the Outback Guidance<sup>®</sup> system, such as an Outback S3<sup>™</sup> or Outback Sts<sup>™</sup>, make sure to read and understand the guidance system's user documentation. Do not allow anyone to operate without instruction. If you have a question or need assistance. If you have a question or need assistance, contact your local dealer or call Hemisphere GPS at 1-800-247-3808.

Keep this user guide and all related safety information with the manuals for your tractor and other implements.

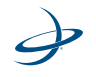

Ì 2

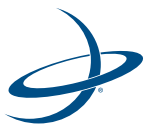

# **Chapter 1: Introducing AutoMate**

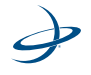

ongratulations on your purchase of the Outback AutoMate<sup>™</sup> automatic section control system. The AutoMate system provides automatic control of ten spray booms or eight pneumatic or up to four electric planter sections by turning on and turning off sections based on pre-defined spray/plant zones and/or previous coverage. AutoMate is designed to work with Outback Guidance<sup>®</sup> system to provide a complete automatic section control solution. AutoMate is engineered to meet these needs while operating in the rugged agricultural environment. A user friendly front panel display makes configuring and operating the system easy.

The AutoMate system consists of four components.

- AutoMate controller
- AutoMate receiver cable
- Rate controller/planter specific interface kit
- Outback Guidance System, GPS receiver (not included)

All four components are required to have a fully operational AutoMate System.

The GPS receiver provides the exact position of the vehicle while the AutoMate continually monitors the information from the antenna to create an as-applied map of activity. If the machine enters a previously sprayed/planted area, AutoMate will turn those sections off.

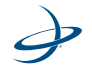

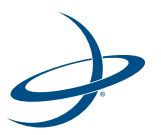

# **Chapter 2: Installing AutoMate**

Mounting the AutoMate Powering the Console Connecting the GPS Receiver Connecting the Interface Cable

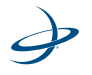

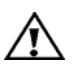

Warning: Read and understand the AutoMate Installation Kit instructions and all of the safety information before installing, operating, or performing maintenance or service on the Outback AutoMate. If you have a question or need assistance, contact your local dealer or call Hemisphere GPS at 1-800-247-3808.

## **Mounting the AutoMate**

Mount the AutoMate controller using the elongated holes in the enclosure flanges and the provided support screws. Tighten the support screws securely to prevent the AutoMate from jarring or bouncing.

Be sure to mount the AutoMate console within easy reach of the driver. Also consider how cables will be routed to connect to AutoMate's back panel when choosing a location.

### **Powering the Console**

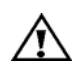

**Warning: To** avoid burns or electric shock injury when installing or removing the Outback AutoMate, do not touch parts of the tractor that are heated or electrically energized.

The AutoMate controller is typically powered through the rate controller. The AutoMate will power up when you turn the rate controller on.

Connect the 4-pin power connector from the rate controller interface cable to the 4-pin port on the back of AutoMate.

**Note:** The interface cables provided for some rate controllers will not contain an integrated power cable for the AutoMate console. For these applications, a separate power cable will be supplied to directly connect to a 12 VDC power source. See the rate controller specific interface installation guide for details.

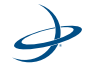

## **Connecting the GPS Receiver**

AutoMate must receive a GPS signal from a GPS receiver in order to calculate where the sprayer or planter is located. Any GPS receiver that supplies the standard NMEA GPS strings at a minimum of 4 Hz can be used.

Connect the supplied GPS Interface Cable (part number 750-3002) to the round connector labeled DGPS on the back of AutoMate. Connect the 9-pin connector on the other end of the GPS Interface Cable (part number 750-3002) to the matching connector on the GPS receiver.

## **Connecting the Interface Cable**

The AutoMate interfaces to the boom valves through the rate controller specific interface kit. The rate controller interface connects in parallel with the rate controller harness. See the rate controller specific interface guide for details. Connect the large round connector from the rate controller interface cable to the large circular connector on the back of the AutoMate marked "Control."

The AutoMate also interfaces with the Tru-Count air and electric planter controllers through the equipment specific interface kit. Connect one end of the interface cable directly to the electric clutches or the six pin connectors of any air system. The 12 pin round connector will be connected to the power cable, which in turn is connected to the AutoMate controller. See the planter controller specific user guide for details.

#### Master Switch

The rate controller's master switch is typically used to enable or disable AutoMate's application activity. The master switch must be turned on in order for AutoMate to automatically control section ON/OFF status. Certain rate controller models do not allow for direct connection of the master switch to the AutoMate. For these rate controllers, the AutoMate can be setup to provide a soft switch to enable or disable automatic section control. (See "Master Switch Screen" on page 54. for more information on how to configure the soft master switch feature.) The whisker switch provided with planter interface kits is connected to the

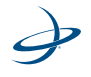

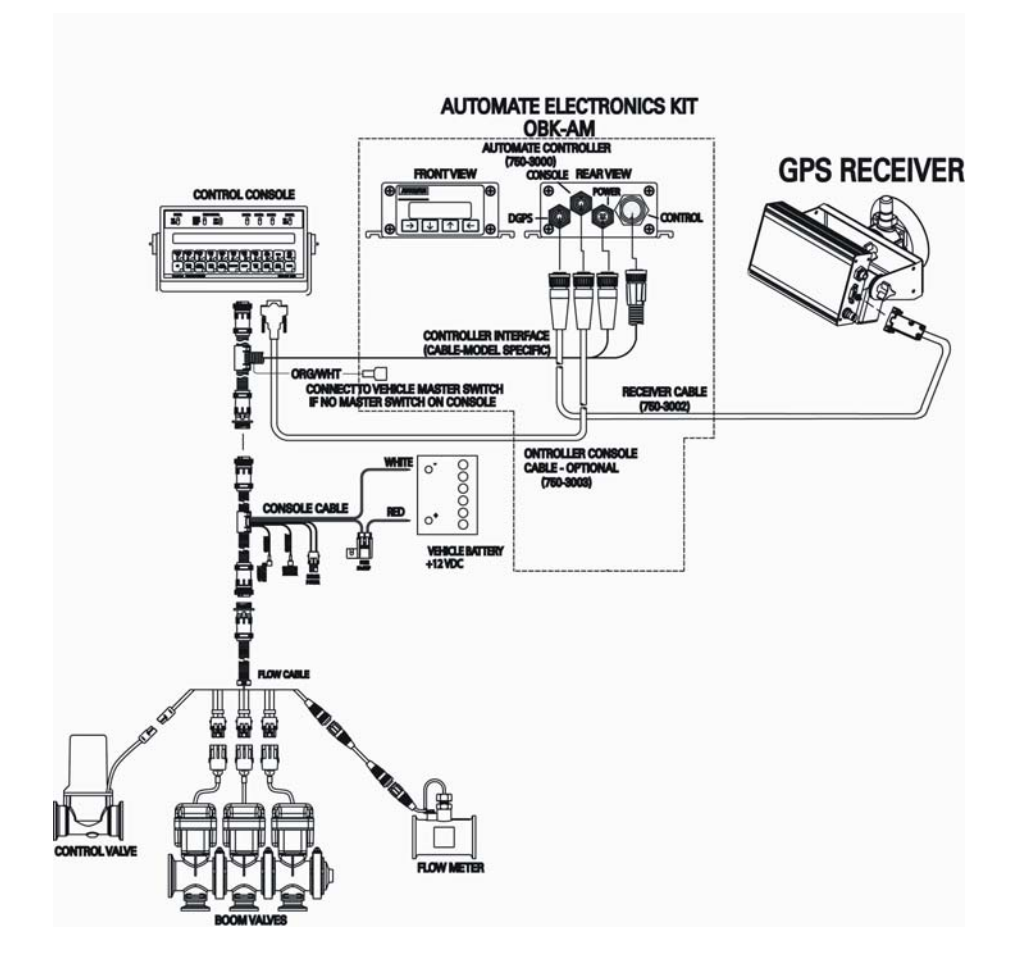

interface cable, which will act as the master switch when the planter is raised and lowered.

Figure 2-1: AutoMate system (typical install schematic for sprayers)

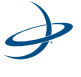

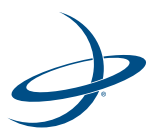

# **Chapter 3: Configuring AutoMate**

Introducing the Display Using the Menu Map Section Configuration Menu Controller Configuration Menu System Configuration Menu

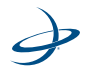

## Introducing the Display

Gently peel away the protective film covering the front panel display. The front panel display allows you to configure the AutoMate settings, section settings, AutoMate control, and to run a job with or without field boundary and no plant/no-spray zones. The keypad arrows are used to navigate through the display and configuration menus.

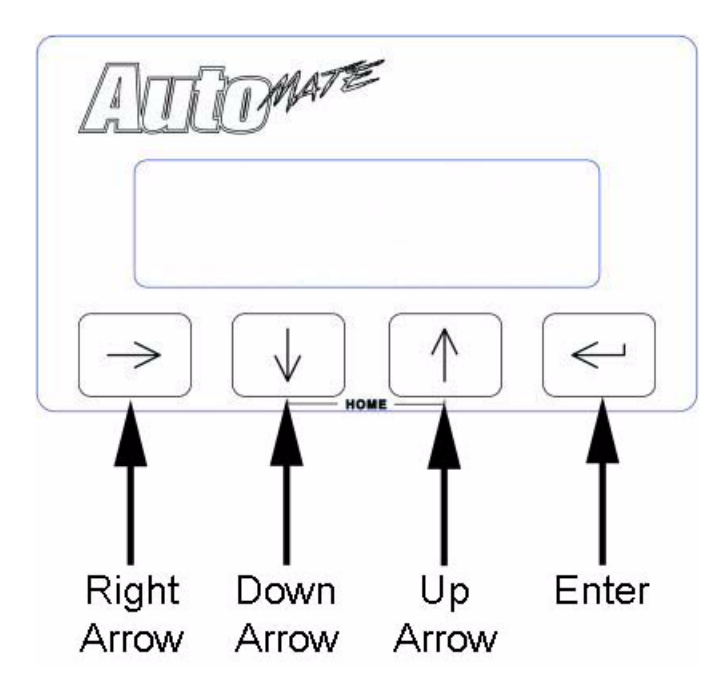

## Using the Menu Map

The menu map shows all the menu screens you can navigate to using the arrows buttons on the display.

**Note:** To return to the home screen from any other menu screen, press the Up and Down Arrows at the same time.

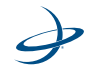

| System Config | System Configuration   System Configuration   System Configuration   System Configuration   System Configuration   System Configuration   System Configuration   System Configuration   CDD Back Light   On   On   Contrast Setting   Contrast Setting   On   On   On   On   On   On   On   On   On   On   On   On   On   On   On   On   On   On   On   On   On   On   On   On   On   On   On   On   On   On   On   On   On   On   On   On   On   On   On   On   On   On   On   On   On   On   On                                                                                                    |
|---------------|----------------------------------------------------------------------------------------------------|
|               | _ a c o > a o o                                                                                                    |
| g             |                                                                                                    |
| Conf          | on figure of the second second secon           |
| oller (       | Present of the section of the section of the secti           |
| ontro         |                                                                                                    |
| C             |                                                                                                    |
| g             |                                                                                                    |
| Confi         | onfigures<br>I Enter<br>I Enter<br>I Enter<br>I Enter<br>I Enter<br>I I I Location<br>I I Location<br>I I Location<br>I I Location<br>I I Location<br>I I I Location<br>I I I Location<br>I I I I Location<br>I I I I I I I I I I I I I I I I I I I                                                                                                     |
| tion (        | 201 2 2 2 2 2 2 2 2 2 2 2 2 2 2 2 2 2 2                                                                                                    |
| Sec           |                                                                                                    |
| ies           |                                                                                                    |
| ndar          |                                                                                                    |
| t Bou         |                                                                                                    |
| Plan          | Create<br>##Concentre<br>Proving Start No. Plain<br>Cancer Cancer C |
| -<br>No       |                                                                                                    |
| Se            |                                                                                                    |
| idarie        | andry<br>and the second strain of the second strain of the second strain          |
| Boun          | L 6, 2<br>S S S S S S S S S S S S S S S S S S S                                                                                                     |
| ield          | April In Pre-search AutoMarket State L Field Base State L Field Base S State L Field Base S State L Field Base S State L Field Field Base S State L Field Field Base S State L Field Field          |
| ш             |                                                                                                    |
|               |                                                                                                    |
| me            |                                                                                                    |
| Н             |                                                                                                    |
|               |                                                                                                    |
|               |                                                                                                    |

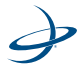

PMATE Sections Config Press 🐨 To Enter  $\leftarrow$ HOME

## **Section Configuration Menu**

Using the Section Configuration menu, you can set the size and orientation of the individual application sections. The following screens can be access through the Section Configuration menu:

- Number of Sections Screen
- Section Width Screens
- Left/Right Section Offset Screen
- Fore/Aft Section Offset Screen
- AutoLocate Sections Screen
- Individual L/R Section Offset Screen
- Individual F/A section Offset Screen

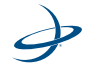

#### **Number of Sections Screen**

Using the Number of Sections screen, you can enter the number of sections you will be using for the application.

**Note:** AutoMate will only display options for Section Width, Individual Section Offset (L/R and F/A), and Individual Control Section screens based on the value programmed on this screen.

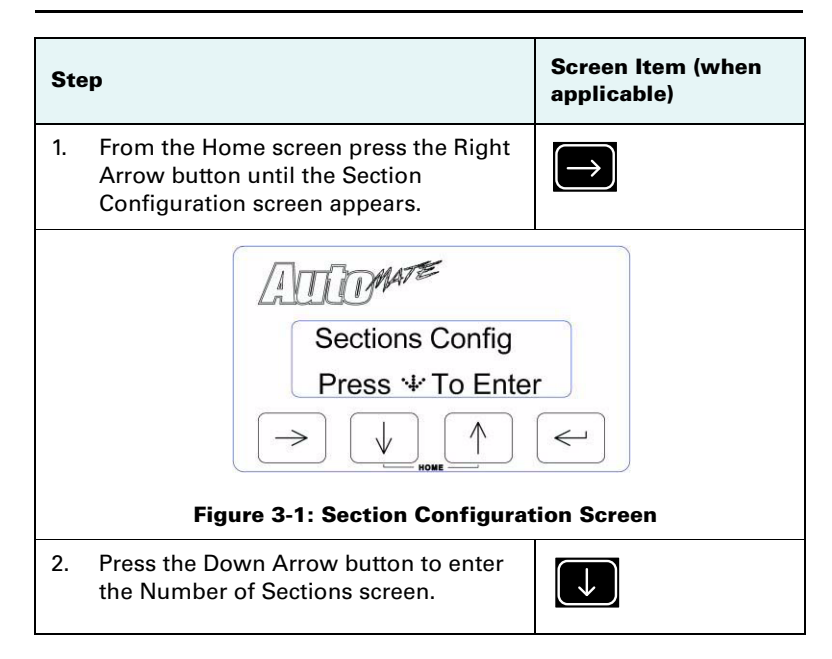

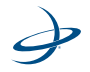

| Ste | p                                                                                                    | Screen Item (when<br>applicable) |
|-----|----------------------------------------------------------------------------------------------------|----------------------------------|
|     | Figure 3-2: Number of Section                                                                                                  | L Screen                         |
| 3.  | Press the Enter button to begin editing<br>the number of sections. The number<br>will begin blinking to indicate edit<br>mode. |                                  |
| 4.  | Use the Up or Down Arrow buttons to increase or decrease the number of sections displayed.                                     | or                               |
|     | The system accommodates up to 10<br>sprayer sections, or up to 8 pneumatic<br>or 4 electric planter sections.                  |                                  |
| 5.  | Press the Enter button to finish editing.                                                                                      |                                  |

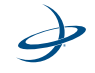

#### **Section Width Screens**

Using the Section Width screens, you set the width of each individual section in inches or centimeters. The number of individual section width screens you can access depends on the number of sections you set on the Number Of Sections screen.

See "Distance Unit Screen " on page 48 for more information setting the type of the units the AutoMate controller displays (Inches or Centimeters.)

| Ste | эр                                                                                                    | Screen Item (when<br>applicable) |
|-----|----------------------------------------------------------------------------------------------------|----------------------------------|
| 1.  | From the Home screen press the Right<br>Arrow button until the Section<br>Configuration screen appears.        | $\rightarrow$                    |
|     | Figure 3-3: Section Configurate                                                                                | ion Screen                       |
| 2.  | Press the Down Arrow button two times<br>to enter the Section Width screens<br><i>OR</i>                       | × 2                              |
|     | From the Number of Sections screen,<br>press the Down Arrow button once to<br>enter the Section Width screens. |                                  |

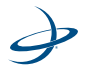

| Ste                       | p                                                                                                    | Screen Item (when applicable) |
|---------------------------|----------------------------------------------------------------------------------------------------|-------------------------------|
|                           | Sctn 1 Width<br>150"<br>Sctn 2:4: Section Width                                                                                               |                               |
| 3.                        | Press the Enter button to begin editing<br>the width for this individual section. The<br>number will begin blinking to indicate<br>edit mode. |                               |
| 4.                        | Use the Up or Down Arrow button to increase or decrease the width.                                                                            | or V                          |
| 5.                        | Use the Right Arrow button to move between digits.                                                                                            | $\rightarrow$                 |
| <b>Tip</b><br>firs<br>but | e: To wrap the cursor back around to the<br>t digit, continue pressing the Right Arrow<br>ton.                                                |                               |
| 6.                        | Press the Enter button to finish editing.                                                                                                    |                               |
| 7.                        | Press the Down Arrow button to access the next individual Section Width screen.                                                               | $\checkmark$                  |

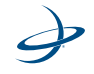

#### Left/Right Section Offset Screen

Using the Left/Right Section Offset screen, you can enter the left and right offset of each section. To measure the left or right offset, measure the distance from the center line of the GPS antenna to the center line of all the sections. See "Section Location" on page 69 for a diagram to help you determine offset.

**Note**: If the GPS antenna is centered in relationship to the center of all sections, the AutoMate will be set to "0.0 cm Left" or "0.0" Left".

| Ste | əp                                                                                                    | Screen Item (when<br>applicable) |
|-----|----------------------------------------------------------------------------------------------------|----------------------------------|
| 1.  | From the Home screen press the Right<br>Arrow button until the Section<br>Configuration screen appears.              | $\rightarrow$                    |
|     | Figure 3-5: Section Configurate                                                                                      | ion Screen                       |
| 2.  | Press the Down Arrow button three times to enter the L/R Section Offset screen.                                      | ↓ <sub>x3</sub>                  |
|     | OR                                                                                                    |                                  |
|     | From the last Section X Width screen,<br>press the Down Arrow button once to<br>enter the L/R Section Offset screen. |                                  |

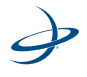

| Ste                       | p                                                                                                    | Screen Item (when<br>applicable) |
|---------------------------|----------------------------------------------------------------------------------------------------|----------------------------------|
|                           | L/R From Antenna<br>20" Lft<br>$\rightarrow$ $\downarrow$ $\uparrow$ (<br>Figure 3-6: L/B Section Offse                     | a<br><i>C</i>                    |
|                           | Figure 3-6: L/R Section Offse                                                                                               | et Screen                        |
| 3.                        | Press the Enter button to begin editing<br>the L/R Section Offset. The number will<br>begin blinking to indicate edit mode. |                                  |
| 4.                        | Use the Up or Down Arrow button to increase or decrease the offset.                                                         | or V                             |
| 5.                        | Use the Right Arrow button to move between digits and Lft/Rt selection.                                                     | $\rightarrow$                    |
| <b>Tip</b><br>firs<br>but | e: To wrap the cursor back around to the<br>t digit, continue pressing the Right Arrow<br>ton.                              |                                  |
| 6.                        | Press the Enter button to finish editing.                                                                                   |                                  |

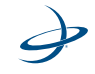

#### **Fore/Aft Section Offset Screen**

Use the F/A Section Offset screen to enter whether the sections are located in front of (Fore) or behind (Aft) the GPS antenna.

To measure the fore or aft offset, measure the distance from the center line of the GPS antenna to the center line of all the sections. See "Section Location" on page 69 for a diagram to help you determine offset.

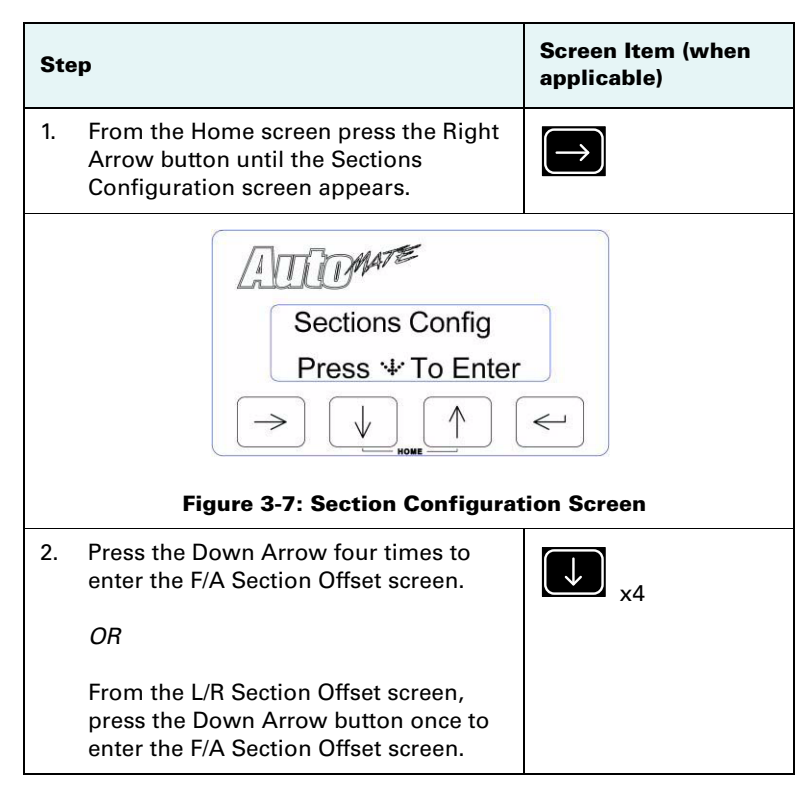

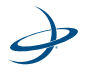

| Ste                       | P                                                                                                    | Screen Item (when<br>applicable) |
|---------------------------|----------------------------------------------------------------------------------------------------|----------------------------------|
|                           | F/A From Antenna<br>50" Aft                                                                                                 |                                  |
|                           | Figure 3-8: F/A Section Offse                                                                                               | et Screen                        |
| 3.                        | Press the Enter button to begin editing<br>the F/A Section Offset. The number will<br>begin blinking to indicate edit mode. | $\overleftarrow{}$               |
| 4.                        | Use the Up or Down Arrow button to increase or decrease the offset.                                                         | or V                             |
| 5.                        | Use the Right Arrow button to move between digits and Fore/Aft selection.                                                   | $\rightarrow$                    |
| <b>Tip</b><br>firs<br>but | e: To wrap the cursor back around to the<br>t digit, continue pressing the Right Arrow<br>ton.                              |                                  |
| 6.                        | Press the Enter button to finish editing.                                                                                   |                                  |

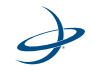

#### **AutoLocate Sections Screen**

The AutoLocate Sections screen enables you to automatically set the location of all sections with respect to the GPS Antenna.

The AutoLocate Sections feature assumes that all sections are located end to end with no overlap or skip. Do not use this feature if there is a special application where one or more section sections are staggered or overlap each other.

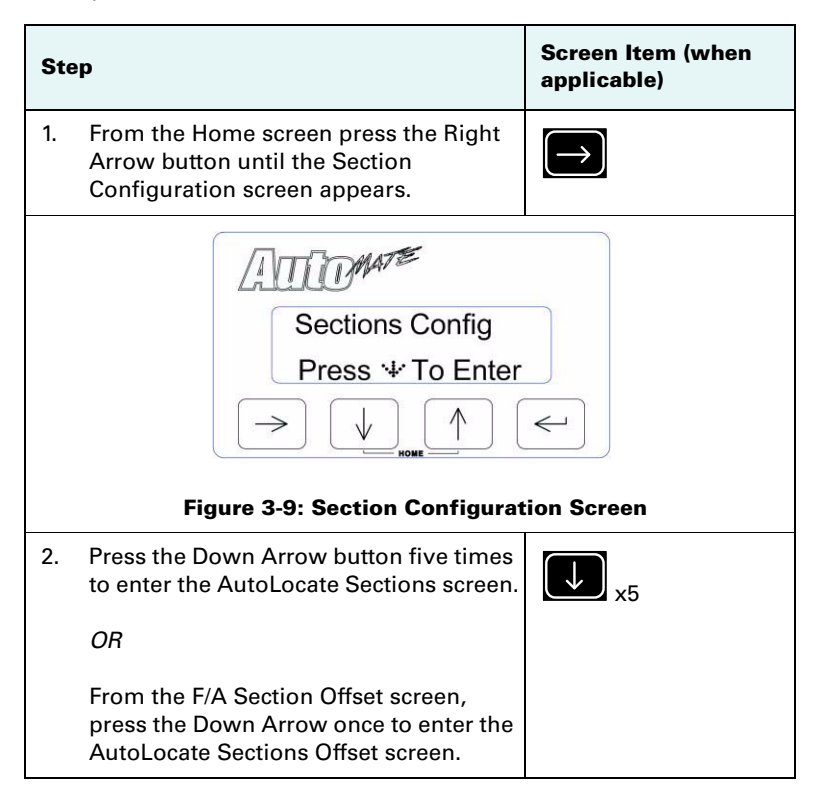

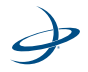

| Ste                                                                                                    | əp                                                                                                    | Screen Item (when applicable) |  |
|----------------------------------------------------------------------------------------------------|----------------------------------------------------------------------------------------------------|-------------------------------|--|
| AutoLocate Scnts<br>Yes<br>$\rightarrow$ $\downarrow$ $\land$ $\leftarrow$<br>Figure 3-10: AutoLocate Sections Screen |                                                                                                    |                               |  |
| 3.                                                                                                    | Press the Enter button to begin editing<br>the AutoLocate Sections screen. The<br>value will begin blinking to indicate edit<br>mode. |                               |  |
| 4.                                                                                                    | Use the Up or Down Arrow button to toggle between Yes and No.                                                                         | or V                          |  |
| 5.                                                                                                    | Press the Enter button to finish editing.                                                                                             |                               |  |

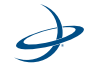

#### Individual L/R Section Offset Screen

Using the Section X Lft/Rt Offset Screen, you can enter the left or right offset of each individual section in relation to the GPS antenna.

To measure the left or right offset, measure the distance from the GPS antenna (left or right) to the center of each individual section.

**Note**: The Section X Lft/Rt Offset screen is only available if the AutoLocate feature is not activated.

| Step |                                                                                                    | Screen Item (when applicable) |
|------|----------------------------------------------------------------------------------------------------|-------------------------------|
| 1.   | From the Home screen press the Right<br>Arrow button until the Section<br>Configuration screen appears.         | $\rightarrow$                 |
|      | Sections Config<br>Press & To Enter<br>Dest figure 3-11: Section Configure                                      | tion Screen                   |
| 2.   | Press the Down Arrow button six times<br>to enter the Section X Lft/Rt Offset<br>screen.<br><i>OR</i>           | ↓ <sub>x6</sub>               |
|      | From the AutLocate Section screen,<br>press the Down Arrow once to enter the<br>Section X Lft/Rt Offset screen. |                               |

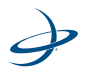

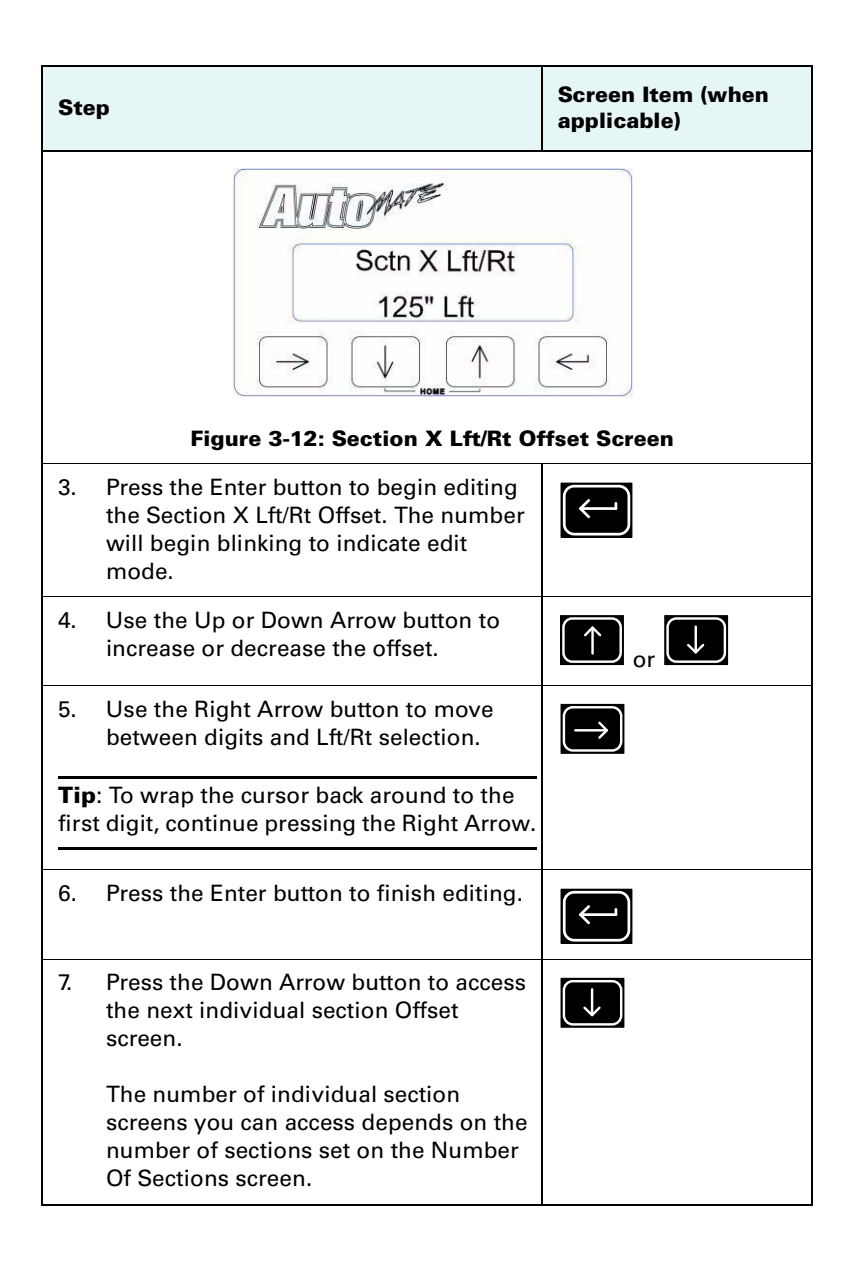

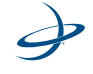

#### Individual F/A section Offset Screen

Using the Section X Lft/Rt Offset Screen, you can enter the left or right offset of each individual section in relation to the GPS antenna.

To measure the left or right offset, measure the distance from the GPS antenna (left or right) to the center of each individual section.

**Note**: The Section X Lft/Rt Offset screen is only available if the AutoLocate feature is not activated.

| Step |                                                                                                    | Screen Item (when<br>applicable) |
|------|----------------------------------------------------------------------------------------------------|----------------------------------|
| 1.   | From the Home screen press the Right<br>Arrow button until the Section<br>Configuration screen appears. | $\rightarrow$                    |
|      | Gections Config<br>Press ↔ To Enter<br>→ ↓ ▲ ↑                                                          | tion Screen                      |
| 2.   | Press the Down Arrow button seven<br>times to enter the section X Fore/Aft<br>Offset screen.            | ↓ <sub>×7</sub>                  |
|      | OR                                                                                                    |                                  |
|      | From the Section X Lft/Rt Offset screen, press the Down Arrow button once.                              |                                  |

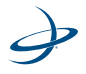

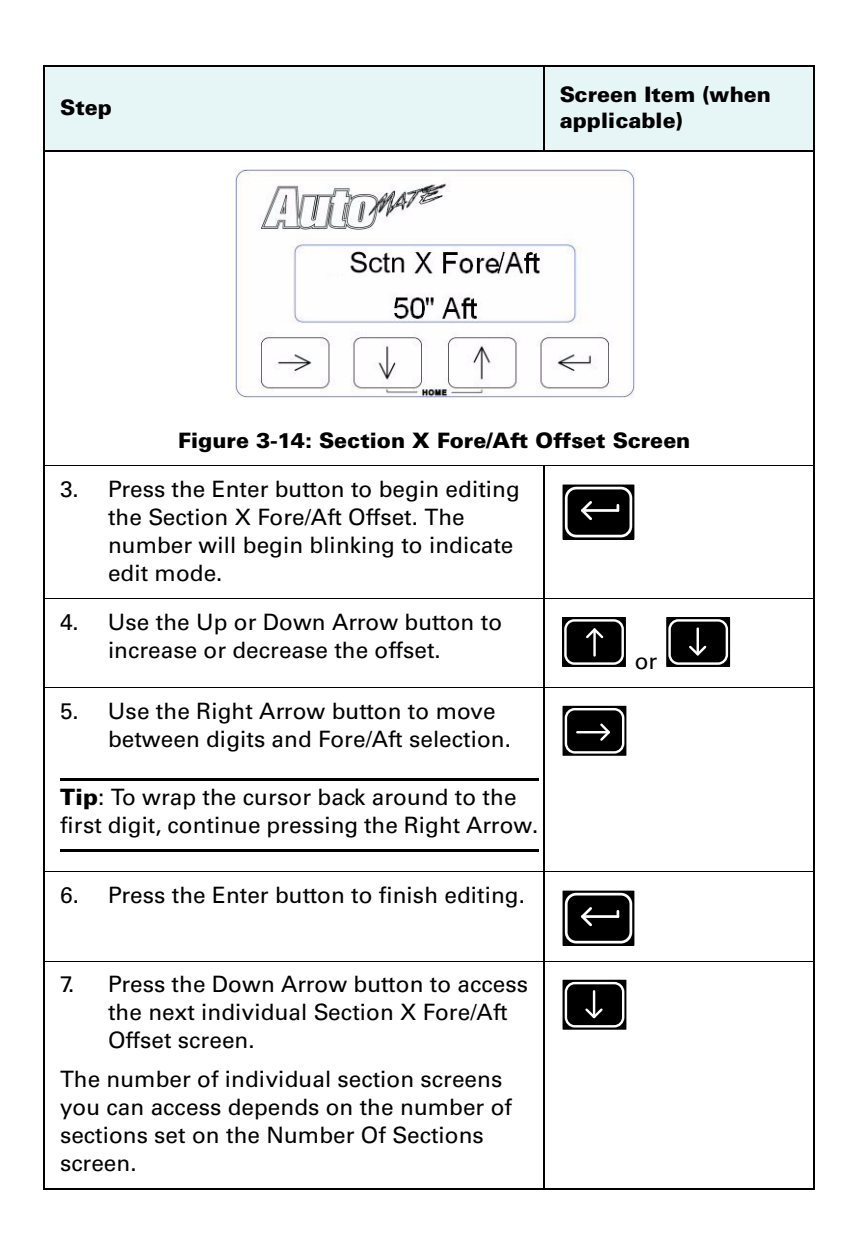

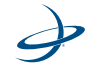

## **Controller Configuration Menu**

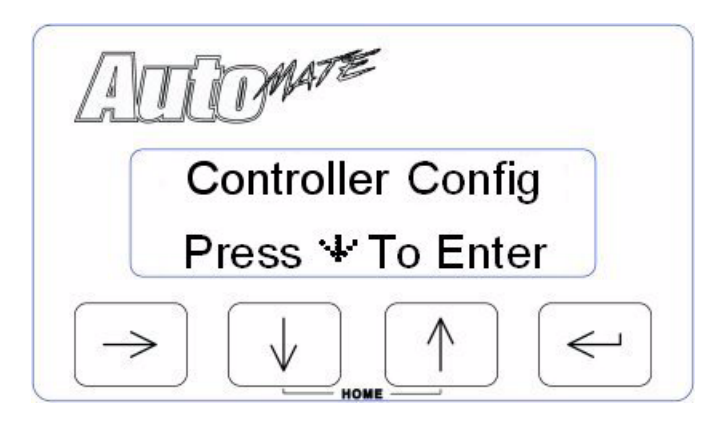

The Controller Configuration menu enables you to set up AutoMate control parameters for the job. Under most conditions, these settings will be set and not changed. The following screens are available from the Controller Configuration menu:

- Control All Sections Screen
- Control Section X Screen
- On Look Ahead Screen
- Off Look Ahead Screen
- Override Time Screen
- Percent Coverage Screen
- Test Cycle Sections Screen

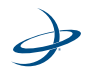
# **Control All Sections Screen**

**Note**: If you are using Fence Row Nozzles, you will want to set the Control All Sections setting to No. Fence Row Nozzles must be controlled individually using the Control Section X screens.

(See "Control Section X Screen " on page 30 for more information).

| <ol> <li>From the Home screen press the Right<br/>Arrow button until the Controller Config<br/>screen appears.</li> </ol> | $\rightarrow$                    |
|----------------------------------------------------------------------------------------------------|----------------------------------|
|                                                                                                    |                                  |
| Controller Config<br>Press '↓ To Enter<br>→ ↓ ↑<br>Figure 3-15: Controller Configu                                        | r<br>r<br>e<br>r<br>ation Screen |
| 2. Press the Down Arrow button once to enter the Control All Sections screen.                                             |                                  |
| Cntrl All Sctns<br>Yes<br>$\rightarrow$ $\downarrow$ $\uparrow$<br>Figure 3-16: Control All S                             | ections                          |

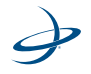

| Ste | P                                                                                                    | Screen Item (when<br>applicable) |
|-----|----------------------------------------------------------------------------------------------------|----------------------------------|
| 3.  | Press the Enter button to begin editing<br>the Cntrl All Sections setting. The<br>setting will begin blinking to indicate<br>edit mode. |                                  |
| 4.  | Use the Up or Down Arrow button to<br>toggle between the Yes and No settings.<br>The default setting is Yes.                            | or V                             |
| 5.  | Press the Enter button to finish editing.                                                                                               |                                  |

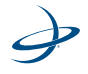

## **Control Section X Screen**

The Control Section X screen will appear automatically if No is selected in the Control All Sections screen.

The Control Section X screen enables you to individually enable AutoMate to control for section.

**Note**: Fence Row Nozzles are considered the first and last sections. For example, if you have six sections including Fence Row Nozzles, you use the Control Section X screen to set sections 1 and 6 to No. Sections 2 through 5 are set to Yes.

The exception to this would be if the fence row nozzles are not included on the joystick, but rather on a separate panel. In this case, all sections are set to Yes as AutoMate would not interface with these fence row sections.

| Ste | ep                                                                                                    | Screen Item (when applicable) |
|-----|----------------------------------------------------------------------------------------------------|-------------------------------|
|     | Cntrl Sctn X<br>Yes<br>June 3-17: Control Section                                                                              | ۲ Screen                      |
| 1.  | Press the Enter button to begin editing<br>the Cntrl Sctn X setting. The setting will<br>begin blinking to indicate edit mode. |                               |
| 2.  | Use the Up or Down Arrow button to toggle between the Yes and No settings.                                                     | or U                          |

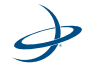

| Ste                                                                                                    | P                                                                                   | Screen Item (when<br>applicable) |
|----------------------------------------------------------------------------------------------------|-------------------------------------------------------------------------------------|----------------------------------|
| 3.                                                                                                    | Press the Enter button to finish editing.                                           |                                  |
| 4.                                                                                                    | Press the Down Arrow button to access the next individual Control Section X screen. | $\rightarrow$                    |
| The number of individual section screens<br>you can access depends on the number of<br>sections set on the Number Of Sections<br>screen. |                                                                                     |                                  |

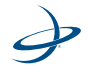

## **On Look Ahead Screen**

AutoMate's On Look Ahead feature enables you to pre-program the amount of time the systems turns on the sections before entering a spray/plant zone. AutoMate uses the current GPS positions, the asapplied record, factoring in the speed of travel and the programmed look ahead time to calculate when to turn the section valves on and off. These look ahead times compensate for delays in the system including the time it takes for valves to open and close, and for pressure to build.

The default time is 0.1 second. The time cannot be set to zero.

If the Cntrl All Sections feature is set to No, AutoMate will automatically display the On Look Ahead screen after the last Cntrl Section X screen.

If the Cntrl All Section is set to Yes, you can reach the On Look Ahead screen by navigating the menu, as described in steps 1 through 3.

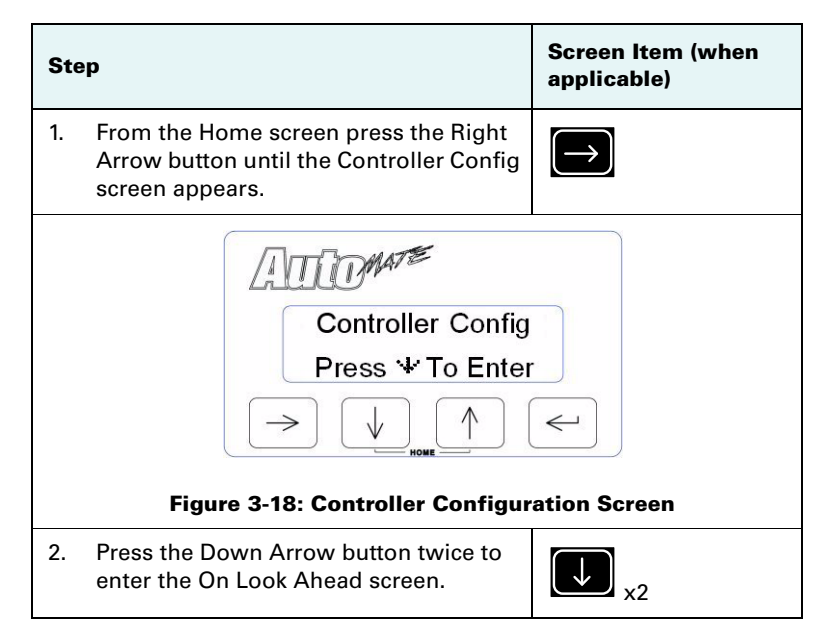

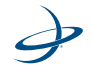

| Step                                                                                                    | Screen Item (when<br>applicable)                                                                                                    |
|----------------------------------------------------------------------------------------------------|----------------------------------------------------------------------------------------------------|
| On Look Ahead<br>2.1 Sec<br>>                                                                                                |                                                                                                    |
| Figure 3-19: On Look Ahea                                                                                                    | d Screen                                                                                                    |
| 3. Press the Enter button to begin editing<br>the Look Ahead value. The number will<br>begin blinking to indicate edit mode. | Hereit and the second second secon |
| 4. Use the Up or Down Arrow button to increase or decrease the value.                                                        | or 🗸                                                                                                    |
| 5. Use the Right Arrow button to move between digits.                                                                        |                                                                                                    |
| <b>Tip</b> : To wrap the cursor back around to the first digit, continue pressing the Right Arrow button.                    | -                                                                                                    |
| 6. Press the Enter button to finish editing.                                                                                 |                                                                                                    |

**Note:** The On and Off Look Ahead times will vary by implement and may need to be adjusted after a few test trials.

If the AutoMate is leaving a skip exiting a previously applied area, you increase the On Look Ahead time according.

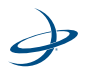

## **Off Look Ahead Screen**

AutoMate's Off Look Ahead feature enables you to pre-program the amount of time the systems turns off the sections before entering a nospray/no-plant zone. AutoMate uses the current GPS positions, the asapplied record, factoring in the speed of travel and the programmed look ahead time to calculate when to turn the section valves on and off. These look ahead times compensate for delays in the system including the time it takes for valves to open and close, and for pressure to build.

The default time is 0.1 second. The time cannot be set to zero.

| Ste | ep                                                                                                    | Screen Item (when<br>applicable) |
|-----|----------------------------------------------------------------------------------------------------|----------------------------------|
| 1.  | From the Home screen press the Right<br>Arrow button until the Controller Config<br>screen appears.       | $\rightarrow$                    |
|     | Figure 3-20: Controller Configure                                                                         | ation Screen                     |
| 2.  | Press the Down Arrow button three<br>times to enter the Off Look Ahead<br>screen.<br><i>OR</i>            | ↓ <sub>×3</sub>                  |
|     | From the On Look Ahead screen, press<br>the Down Arrow button once to enter<br>the Off Look Ahead screen. |                                  |

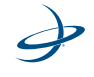

| Ste                       | ep                                                                                                    | Screen Item (when<br>applicable) |
|---------------------------|----------------------------------------------------------------------------------------------------|----------------------------------|
|                           | Off Look Ahead         1.8 Sec         Image: sec mark         Image: sec mark | L Screen                         |
| 3.                        | Press the Enter button to begin editing<br>the Off Look Ahead value. The number<br>will begin blinking to indicate edit<br>mode.                                                                                                    |                                  |
| 4.                        | Use the Up or Down Arrow button to increase or decrease the value.                                                                                                    | or V                             |
| 5.                        | Use the Right Arrow button to move between digits.                                                                                                    | $\rightarrow$                    |
| <b>Tip</b><br>firs<br>but | <b>b</b> : To wrap the cursor back around to the st digit, continue pressing the Right Arrow tton.                                                                                                    |                                  |
| 6.                        | Press the Enter button to finish editing.                                                                                                    |                                  |

**Note:** The On and Off Look Ahead times will vary by implement and may need to be adjusted after a few test trials.

If the AutoMate is leaving a skip entering a previously applied area, decrease the Off Look Ahead time accordingly.

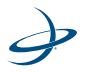

#### **Override Time Screen**

AutoMate provides you with the ability to momentarily override the AutoMate control. This feature is useful if you need to double up coverage on an area of a field. It allows the section valves to open before driving ahead. The amount of time for the override can be predefined depending on the requirements of the specific application.

The Override Time screen displays the amount of time, in seconds, that the sections will be turned on and override the AutoMate feature. To use the Override feature once the override time has been set, return to the Home Screen and press the Up Arrow button. All sections will begin to spray and continue for the designated override time.

| Ste | ep                                                                                                    | Screen Item (when<br>applicable) |
|-----|----------------------------------------------------------------------------------------------------|----------------------------------|
| 1.  | From the Home screen press the Right<br>Arrow button until the Controller Config<br>screen appears.       | $\rightarrow$                    |
|     | Figure 3-22: Controller Configure                                                                         | ation Screen                     |
| 2.  | Press the Down Arrow button four times to enter the Override Time screen.                                 | ↓ <sub>×4</sub>                  |
|     | OR                                                                                                    |                                  |
|     | From the Off Look Ahead screen, press<br>the Down Arrow button once to enter<br>the Override Time screen. |                                  |

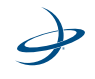

| Step                                                                                                    | Screen Item (when applicable)               |
|----------------------------------------------------------------------------------------------------|---------------------------------------------|
| Image: Automatic for the formation of the formation of the | ne<br>C C C C C C C C C C C C C C C C C C C |
| <ol> <li>Press the Enter button to begin editir<br/>the Override Time value. The numbe<br/>will begin blinking to indicate edit<br/>mode.</li> </ol>                                                                                                    | ng<br>r                                     |
| <ol> <li>Use the Up or Down Arrow button to<br/>increase or decrease the value. The<br/>default time is 5 seconds.</li> </ol>                                                                                                    | or 💭                                        |
| 5. Use the Right Arrow button to move between digits.                                                                                                    | $\rightarrow$                               |
| <b>Tip</b> : To wrap the cursor back around to th first digit, continue pressing the Right Arr button.                                                                                                    | ow                                          |
| 6. Press the Enter button to finish editin                                                                                                    | lg.                                         |

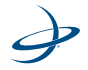

### **Percent Coverage Screen**

Using AutoMate, you have the ability to pre-define the amount of coverage you apply. For applications that require complete coverage, you set the coverage to 100%. For applications that should not have any overlap, the percentage should be set lower.

AutoMate defines the percent coverage is the amount of the section that must enter a previously applied area before AutoMate will turn it off. For example, if the percent coverage is set to 75%, then 75% of a given section must enter an applied area before shutting off, potentially leaving a skip of 25%.

AutoMate allows a percent coverage range of 5% to 100%, with changes made in 5% increments.

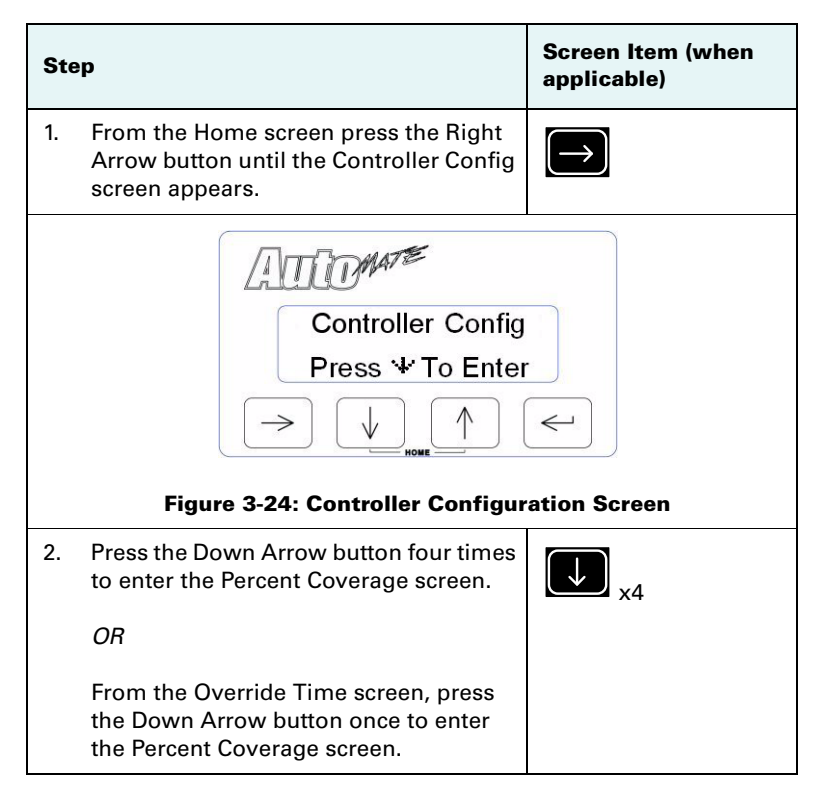

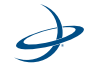

| Ste                | эр                                                                                                    | Screen Item (when<br>applicable) |
|--------------------|----------------------------------------------------------------------------------------------------|----------------------------------|
|                    | Figure 3-25: Percent Coverage                                                                                                    | e<br>                            |
| 3.                 | Press the Enter button to begin editing<br>the Percent Coverage value. The<br>number will begin blinking to indicate<br>edit mode. |                                  |
| 4.                 | Use the Up or Down Arrow button to increase or decrease the value. The default percentage is 100%.                                 | or                               |
| 5.                 | Use the Right Arrow button to move between digits.                                                                                 | $\bigcirc$                       |
| Tip<br>firs<br>but | e: To wrap the cursor back around to the<br>t digit, continue pressing the Right Arrow<br>ton.                                     |                                  |
| 6.                 | Press the Enter button to finish editing.                                                                                          |                                  |

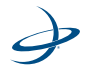

## **Test Cycle Sections Screen**

Using AutoMates's Test Cycle Sections feature, you can test your sections to ensure that the valves and other components are functioning properly before starting a job. The Test Cycle Sections feature will turn on each section individually for 4 seconds, and cycle through each section.

To complete the boom cycle test, the Master Switch must be on. See "Master Switch Screen" on page 54 for instructions on setting up the Master Switch to use the Enter button. Change the Master Switch setting back to External once the test is complete.

| Ste | 9p                                                                                                    | Screen Item (when<br>applicable) |
|-----|----------------------------------------------------------------------------------------------------|----------------------------------|
| 1.  | From the Home screen press the Right<br>Arrow button until the Controller Config<br>screen appears.               | $\rightarrow$                    |
|     | Figure 3-26: Controller Configure                                                                                 | ation Screen                     |
| 2.  | Press the Down Arrow button five times to enter the Test Cycle Sections screen.                                   | ↓ <sub>x5</sub>                  |
|     | From the Percent Coverage screen,<br>press the Down Arrow button once to<br>enter the Test Cycle Sections screen. |                                  |

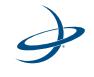

| Ste                                                                                                    | ep                                                                                                    | Screen Item (when<br>applicable) |
|----------------------------------------------------------------------------------------------------|----------------------------------------------------------------------------------------------------|----------------------------------|
| Image: Contract of the section section |                                                                                                    |                                  |
| 3.                                                                                                    | Press the Enter button to cycle test the sections.<br>The first section will turn on for 4 seconds and then turn off. Then the next section will turn on for 4 seconds and then off. This process will continue until every section has been cycled on and |                                  |
|                                                                                                    | off. Do not navigate to another menu<br>until the process is finished.                                                                                                    |                                  |

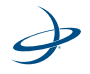

## **System Configuration Menu**

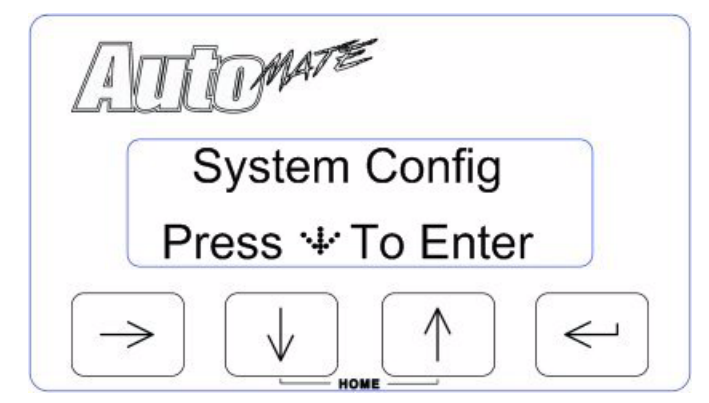

The System Configuration menu allow you to adjust controller settings, such as lighting and unit measurement display. The following screens are available from the System Configuration menu:

- LCD Back Light Screen
- LCD Contrast Screen
- Key Beep Screen
- Distance Unit Screen
- Baud Rate Screens
- Console Port Screen
- Master Switch Screen
- Receiver Remote Screen
- Lockout Settings Screen
- Language Setting Screen
- Mode Selection Screen

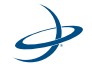

# **LCD Back Light Screen**

The LCD Back Light screen enables you to increase the brightness of the LCD screen. Adjusting this setting will improve readability during varying light conditions.

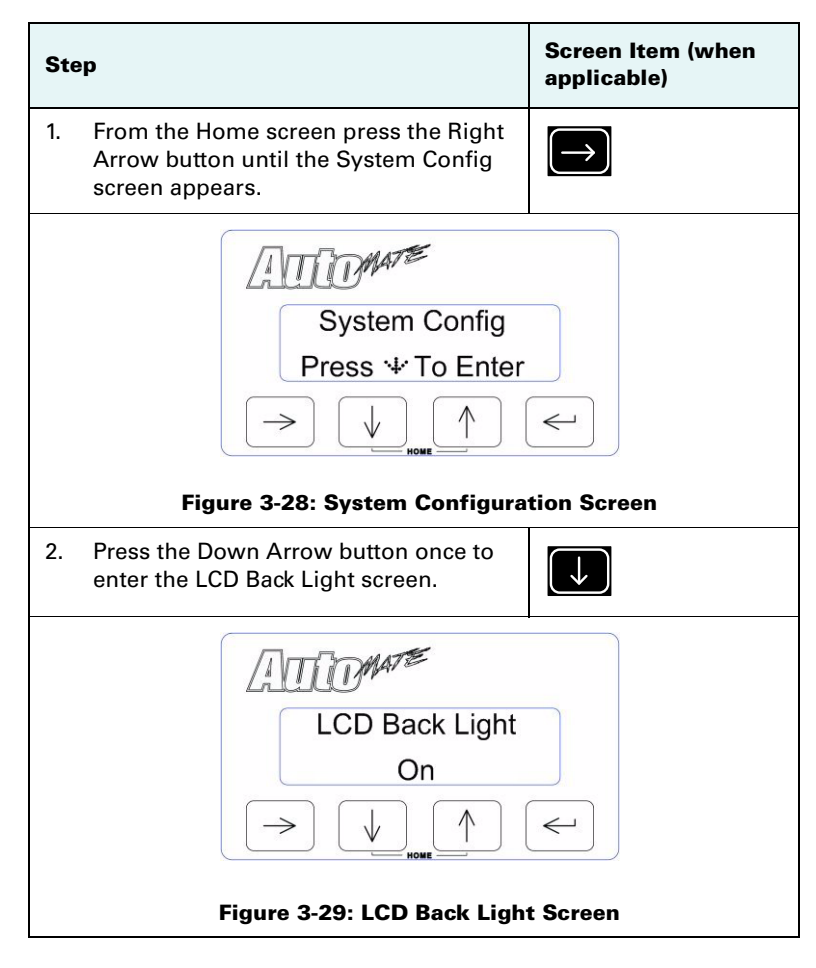

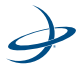

| Ste | p                                                                                                    | Screen Item (when applicable) |
|-----|----------------------------------------------------------------------------------------------------|-------------------------------|
| 3.  | Press the Enter button to begin editing<br>the LCD Back Light setting. The setting<br>will begin blinking to indicate edit<br>mode. |                               |
| 4.  | Use the Up or Down Arrow button to toggle between the On and Off settings.                                                          | ↑ or                          |
| 5.  | Press the Enter button to finish editing.                                                                                           | Ţ                             |

## **LCD Contrast Screen**

The LCD Contrast screen enables you to adjust the contrast of the LCD screen. Adjusting this setting will improve readability during varying light conditions.

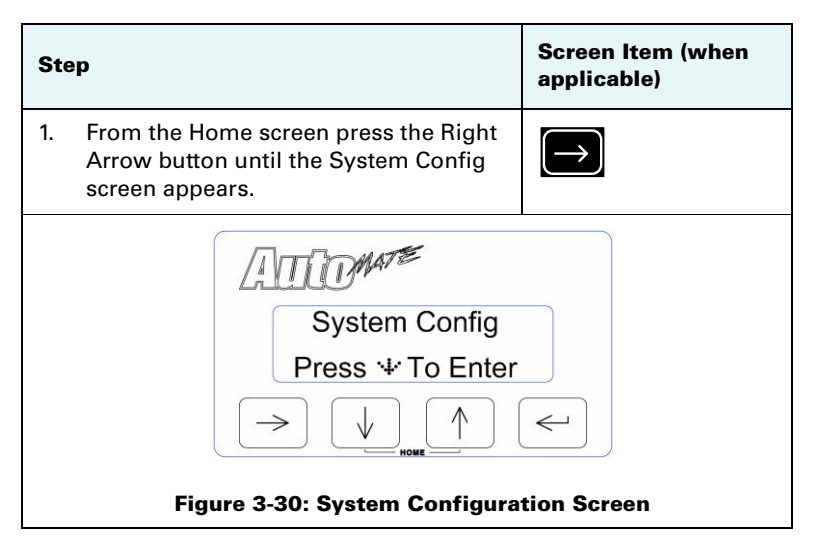

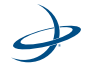

| Step |                                                                                                    | Screen Item (when<br>applicable) |
|------|----------------------------------------------------------------------------------------------------|----------------------------------|
| 2.   | Press the Down Arrow button twice to enter the LCD Contrast screen.                                                               | ↓<br>x2                          |
|      | OR                                                                                                    |                                  |
|      | From the LCD Back Light screen, press the Down Arrow button once to enter the LCD Contrast screen.                                |                                  |
|      | LCD Contrast<br>44%<br>The figure 3-31: LCD Contrast                                                                              | Screen                           |
| 3.   | Press the Enter button to begin editing<br>the LCD Contrast setting. The setting<br>will begin blinking to indicate edit<br>mode. |                                  |
| 4.   | Use the Up or Down Arrow button to increase or decrease the contrast percentage.                                                  | or                               |
| 5.   | Press the Enter button to finish editing.                                                                                         |                                  |

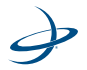

# **Key Beep Screen**

The Key Beep Setting screen enables you to activate or deactivate button beeps and audible alarms.

| Ste | eb.                                                                                                    | Screen Item (when<br>applicable) |
|-----|----------------------------------------------------------------------------------------------------|----------------------------------|
| 1.  | From the Home screen press the Right<br>Arrow button until the System Config<br>screen appears.                                                                         | $\rightarrow$                    |
|     | System Config<br>Press & To Enter<br>Figure 3-32: System Configura                                                                                                    | tion Screen                      |
| 2.  | Press the Down Arrow button three<br>times to enter the Key Beep screen.<br><i>OR</i><br>From the LCD Contrast screen, press the<br>Down Arrow button once to enter the | V3                               |
|     | Key Beep screen.                                                                                                    |                                  |

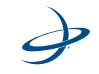

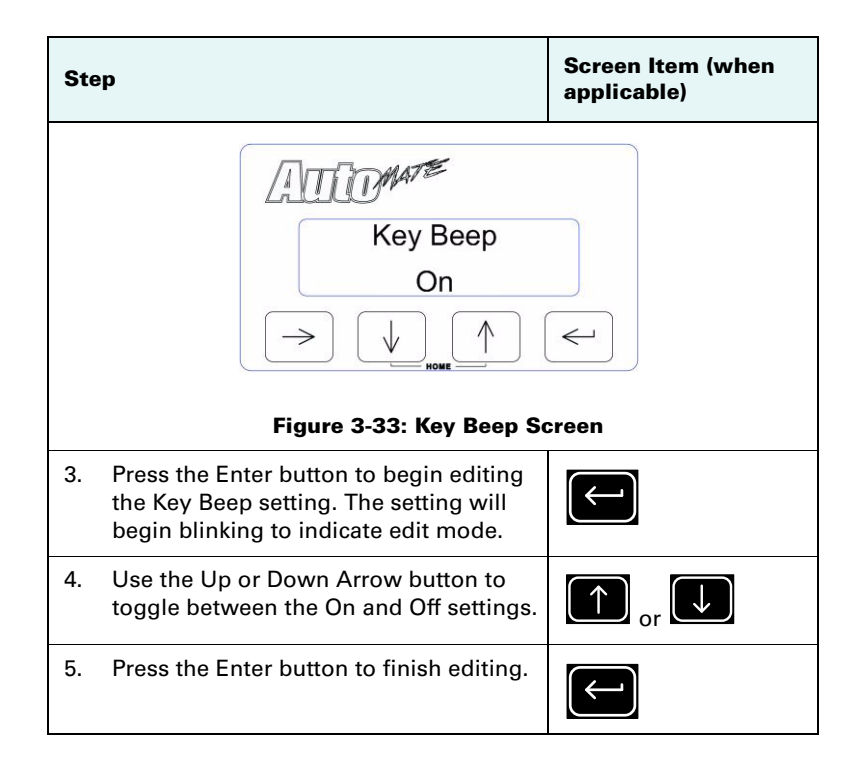

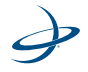

## **Distance Unit Screen**

The Distance Unit screen enables you to set the distance measurement to display in either US or metric units. The distance can be set to either Inches (in) or Centimeters (cm).

| Ste | 9p                                                                                                   | Screen Item (when applicable) |
|-----|----------------------------------------------------------------------------------------------------|-------------------------------|
| 1.  | From the Home screen press the Right<br>Arrow button until the System Config<br>screen appears.      | $\rightarrow$                 |
|     | System Config<br>Press ** To Enter<br>Figure 3-34: System Configura                                  | tion Screen                   |
| 2.  | Press the Down Arrow button four times<br>to enter the Distance Units screen.<br><i>OR</i>           | ×4                            |
|     | From the Key Beep screen, press the<br>Down Arrow button once to enter the<br>Distance Units screen. |                               |

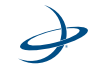

| Ste                                            | Эр                                                                                                    | Screen Item (when<br>applicable) |
|------------------------------------------------|----------------------------------------------------------------------------------------------------|----------------------------------|
| Key Beep<br>On<br>Figure 3-35: Key Beep Screen |                                                                                                    |                                  |
| 3.                                             | Press the Enter button to begin editing<br>the Distance Units setting. The setting<br>will begin blinking to indicate edit<br>mode. |                                  |
| 4.                                             | Use the Up or Down Arrow button to toggle between the Inches and CM settings.                                                       | or V                             |
| 5.                                             | Press the Enter button to finish editing.                                                                                           |                                  |

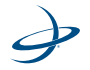

### **Baud Rate Screens**

The Baud Rate screens enables you to edit the baud rate for ports A through D. Port B is normally connected to the GPS receiver through the connector labeled DGPS. Port C is normally connected to the console through the connector labeled CONSOLE. The port C baud rate is only editable if the Console Port setting is set to NONE. See "Console Port Screen" on page 52 for more information.

| Step                                                                                                    |                                                                                                    | Screen Item (when<br>applicable) |
|----------------------------------------------------------------------------------------------------|----------------------------------------------------------------------------------------------------|----------------------------------|
| 1.                                                                                                    | From the Home screen press the Right<br>Arrow button until the System Config<br>screen appears.                                                                                                    | $\rightarrow$                    |
|                                                                                                    | System Config<br>Press & To Enter<br>Dest figure 3-36: System Configure                                                                                                    | tion Screen                      |
| 2.                                                                                                    | Press the Down Arrow button five times<br>to enter the Port A Baud Rate screen.<br><i>OR</i><br>From the Distance Units screen, press<br>the Down Arrow button once to enter<br>the Port A Baud Rate screen. | ↓ x5                             |
| <b>Note:</b> To select another port (B, C, or D) continue pressing the Down Arrow button after the Port A Baud Rate screen appears. |                                                                                                    |                                  |

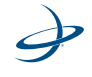

| Ste                                                                   | ep                                                                                                    | Screen Item (when<br>applicable) |
|-----------------------------------------------------------------------|----------------------------------------------------------------------------------------------------|----------------------------------|
| Port A Baud Rate<br>19200 bps<br>Figure 3-37: Port A Baud Rate Screen |                                                                                                    |                                  |
| 3.                                                                    | Press the Enter button to begin editing<br>the Port A Baud Rate setting. The setting<br>will begin blinking to indicate edit<br>mode. |                                  |
| 4.                                                                    | Use the Up or Down Arrow button to toggle between the baud rates (4800, 9600, 19200, 38400, 57600, and 115200).                       | ↑ or                             |
| 5.                                                                    | Press the Enter button to finish editing.                                                                                             |                                  |

**Note:** If the message "Console Port!" flashes when you try to enter the edit mode, you must first set the console port to NONE on the Console Port screen. See "Console Port Screen " on page 52 for more information.

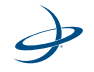

## **Console Port Screen**

The Console Port screen allows you to change or disable the port that communicates with a rate controller console via the optional console cable (sold separately).

| Ste | эр                                                                                                    | Screen Item (when<br>applicable) |
|-----|----------------------------------------------------------------------------------------------------|----------------------------------|
| 1.  | From the Home screen press the Right<br>Arrow button until the System Config<br>screen appears.            | $\rightarrow$                    |
|     | System Config<br>Press * To Enter<br>Figure 3-38: System Configuration                                     | tion Screen                      |
| 2.  | Press the Down Arrow button nine times to enter the Console Port screen.                                   | Уэ                               |
|     | OR                                                                                                    |                                  |
|     | From the Port D Baud Rate screen, press<br>the Down Arrow button once to enter<br>the Console Port screen. |                                  |

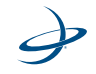

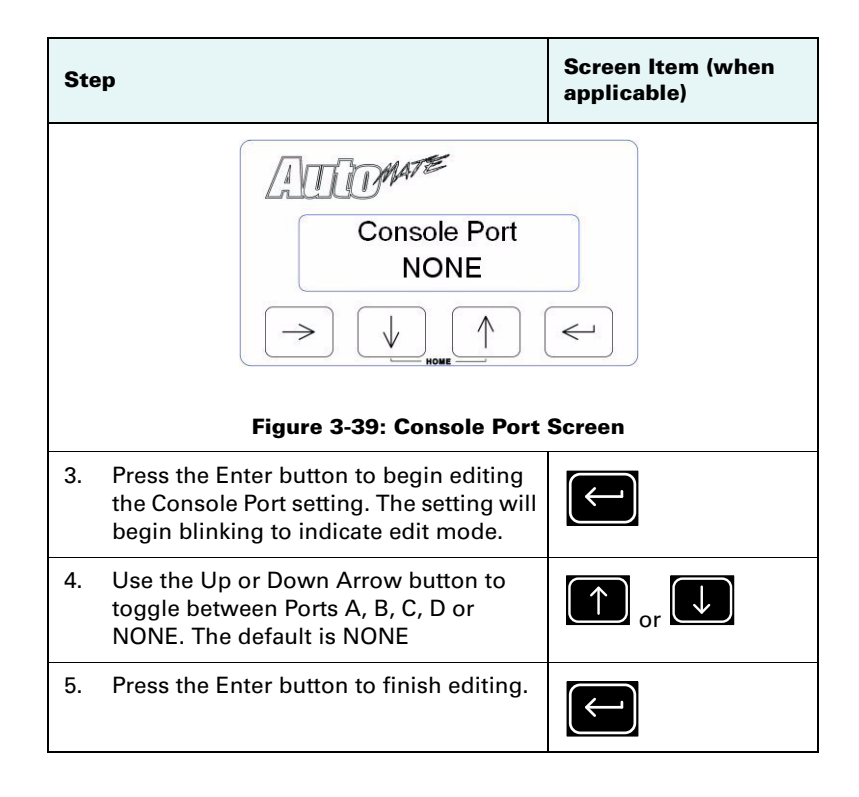

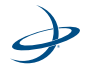

#### **Master Switch Screen**

The rate controller's master switch is usually used to enable or disable AutoMate's application activity. However, certain controllers are not designed to allow AutoMate to use their Master Switch. In these situations, the Master Switch screen allows you to configure a "soft switch" to enable or disable AutoMate's automatic section control.

For planter section control, a whisker switch assembly is provided with the AutoMate planter interface kit. The whisker switch will be the master enabling and disabling application activity when the planter is lowered and raised.

| Ste | 9p                                                                                              | Screen Item (when<br>applicable) |
|-----|-------------------------------------------------------------------------------------------------|----------------------------------|
| 1.  | From the Home screen press the Right<br>Arrow button until the System Config<br>screen appears. | $\rightarrow$                    |
|     | System Config<br>Press & To Enter<br>Dest figure 3-40: System Configure                         | tion Screen                      |
| 2.  | Press the Down Arrow button ten times to enter the Master Switch screen.                        | X10                              |
|     | OR<br>From the Console Port screen, press the                                                   |                                  |
|     | Down Arrow button once to enter the Master Switch screen.                                       |                                  |

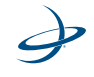

| Step                                                                                                    | Screen Item (when applicable) |
|----------------------------------------------------------------------------------------------------|-------------------------------|
| Master Switch<br>External                                                                                                    |                               |
| Figure 3-41: Master Switch                                                                                                    | Screen                        |
| 3. Press the Enter button to begin editing<br>the Master Switch setting. The setting<br>will begin blinking to indicate edit<br>mode.            |                               |
| 4. Use the Up or Down Arrow button to toggle between External or Enter Button. The default is External.                                          | or                            |
| <b>Note</b> : When the Master Switch is set to<br>Enter Button, you can enable AutoMate from<br>the Home screen by pressing the Enter<br>button. |                               |
| When in the planting mode, make sure the Master Switch is set to External.                                                                       |                               |
| 5. Press the Enter button to finish editing.                                                                                                    | $\leftarrow$                  |

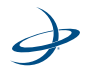

### **Receiver Remote Screen**

The Receiver Remote screen enables you to configure any receiver that supports a remote front panel. This screen will only be available when AutoMate is connected to a receiver with a remote front panel.

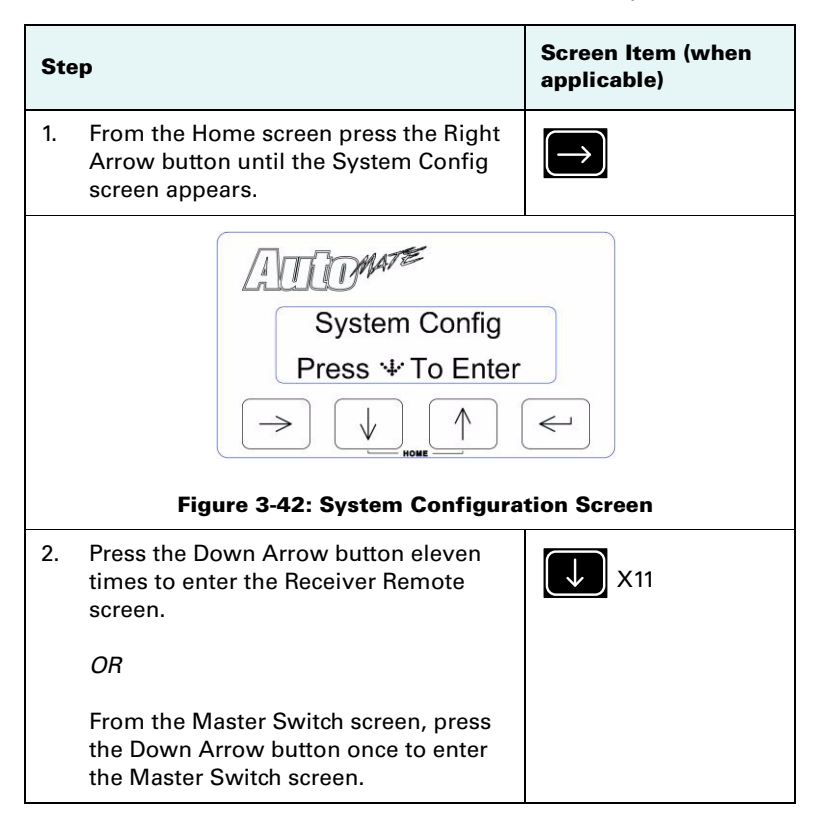

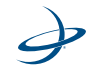

| Ste | ep                                                                                                    | Screen Item (when<br>applicable) |
|-----|----------------------------------------------------------------------------------------------------|----------------------------------|
|     | Receiver Remote<br>Press ÷                                                                                                    | e Screen                         |
| 3.  | Press the Enter button to enable the<br>Remote Receiver feature. If the attached<br>receiver supports remote front panel<br>mode then its home screen will display<br>within 5 seconds. | $\longleftarrow$                 |
| 4.  | Press the Up or Down Arrow buttons at the same time to exit the remote front panel mode.                                                                                                | and U                            |

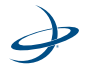

### **Lockout Settings Screen**

The Lockout Setting screen enables you to lock the controller settings. When the Lockout feature is activated, the setting values cannot be changed in the controller. A small lock symbol will appear on all screens that are locked.

**Note:** Hemisphere GPS recommends activating the Lockout feature, once you have completed configuring the controller.

| Ste | eb                                                                                                    | Screen Item (when applicable) |
|-----|----------------------------------------------------------------------------------------------------|-------------------------------|
| 1.  | From the Home screen press the Right<br>Arrow button until the System Config<br>screen appears.              | $\rightarrow$                 |
|     | System Config<br>Press * To Enter<br>Figure 3-44: System Configura                                           | tion Screen                   |
| 2.  | Press the Down Arrow button twelve<br>times to enter the Lockout Setting<br>screen.                          | X12                           |
|     | From the Receiver Remote screen, press<br>the Down Arrow button once to enter<br>the Lockout Setting screen. |                               |

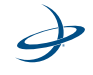

| Ste                                                                                   | ep                                                                                                    | Screen Item (when<br>applicable) |  |  |
|---------------------------------------------------------------------------------------|----------------------------------------------------------------------------------------------------|----------------------------------|--|--|
| Lockout Settings<br>Changes Off<br>$\rightarrow$ $\downarrow$ $\uparrow$ $\leftarrow$ |                                                                                                    |                                  |  |  |
| 3.                                                                                    | Press the Enter button to begin editing<br>the Lockout setting. The setting will<br>begin blinking to indicate edit mode. |                                  |  |  |
| 4.                                                                                    | Use the Up or Down Arrow button to toggle between Changes On and Changes Off.                                             | ↑ or                             |  |  |
| 5.                                                                                    | Press the Enter button to finish editing.                                                                                 |                                  |  |  |

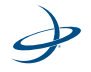

# Language Setting Screen

The Language Setting screen enables you to select the language the controller displays.

| Step |                                                                                                    | Screen Item (when<br>applicable) |
|------|----------------------------------------------------------------------------------------------------|----------------------------------|
| 1.   | From the Home screen press the Right<br>Arrow button until the System Config<br>screen appears.               | $\rightarrow$                    |
|      | System Config<br>Press '+' To Enter<br>Figure 3-46: System Configura                                          | tion Screen                      |
| 2.   | Press the Down Arrow button thirteen<br>times to enter the Language Setting<br>screen.                        | V13                              |
|      | From the Lockout Setting screen, press<br>the Down Arrow button once to enter<br>the Language Setting screen. |                                  |

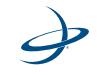

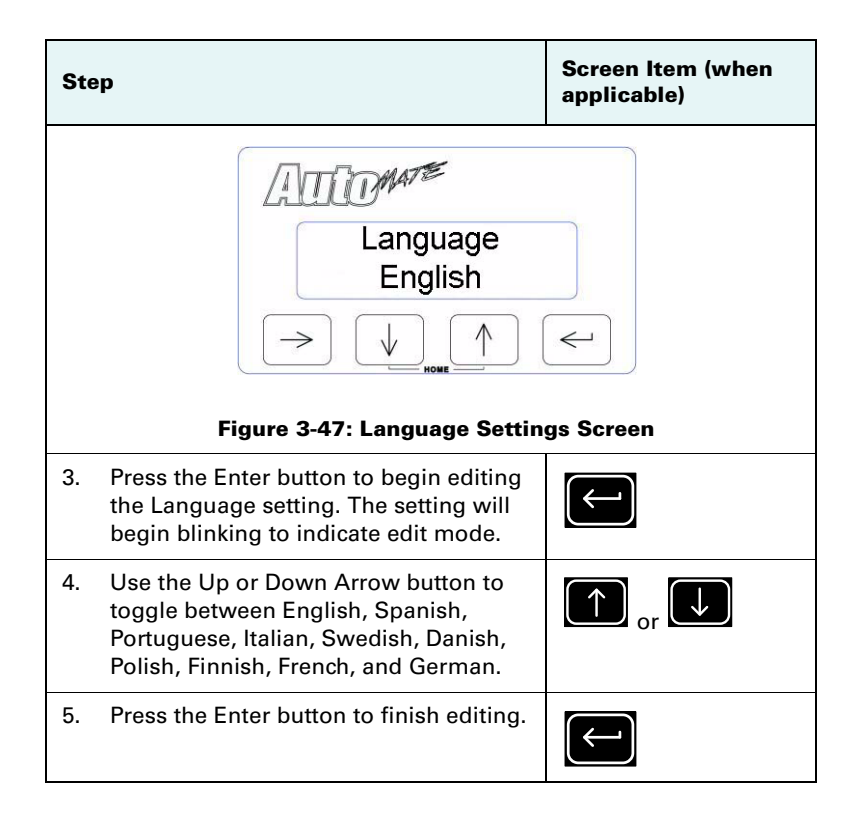

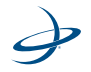

## **Mode Selection Screen**

The Mode Selection screen enables you to select the application mode for AutoMate. You can set it for a sprayer, pneumatic (Pneum.) planter, or to electric (Elec.) planter.

| Step |                                                                                                    | Screen Item (when<br>applicable) |
|------|----------------------------------------------------------------------------------------------------|----------------------------------|
| 1.   | From the Home screen press the Right<br>Arrow button until the System Config<br>screen appears.              | $\rightarrow$                    |
|      | Figure 3-48: System Configura                                                                                | tion Screen                      |
| 2.   | Press the Down Arrow button fourteen times to enter the Mode Setting screen.                                 | X14                              |
|      | OR                                                                                                    |                                  |
|      | From the Language Setting screen,<br>press the Down Arrow button once to<br>enter the Mode Selection screen. |                                  |

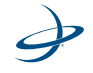

| Ste                                                                                                    | ep                                                                                                    | Screen Item (when<br>applicable) |  |  |
|----------------------------------------------------------------------------------------------------|----------------------------------------------------------------------------------------------------|----------------------------------|--|--|
| Mode<br>Sprayer<br>$\rightarrow$ $\downarrow$ $\uparrow$ $\leftarrow$<br>Figure 3-49: Mode Selection Screen |                                                                                                    |                                  |  |  |
| 3.                                                                                                    | Press the Enter button to begin editing<br>the Mode Selection setting. The setting<br>will begin blinking to indicate edit<br>mode. |                                  |  |  |
| 4.                                                                                                    | Use the Up or Down Arrow button to<br>toggle between Sprayer, Pneum.<br>Planter, and Elec. Planter.                                 | ↑ or                             |  |  |
| 5.                                                                                                    | Press the Enter button to finish editing.                                                                                           |                                  |  |  |

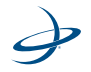
### 3: Configuring AutoMate

Ì

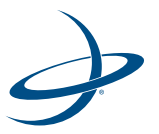

## **Chapter 4: General Operation**

Introducing the Home Display Screen Starting Up for the First Time Managing AutoMate Jobs Manually Controlling Sections

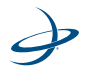

## **Introducing the Home Display Screen**

If AutoMate is operating normally and without warnings, the front panel will display:

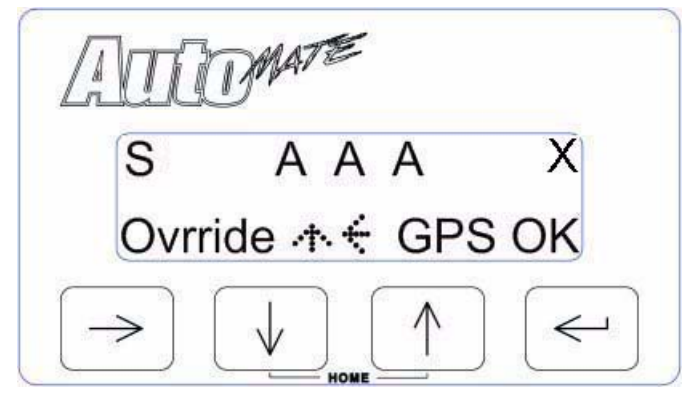

The X in the upper right of the display indicates that the Master Switch is in the Off position. The S or P in the upper left corner of the display indicates the current application mode (spraying or planting).

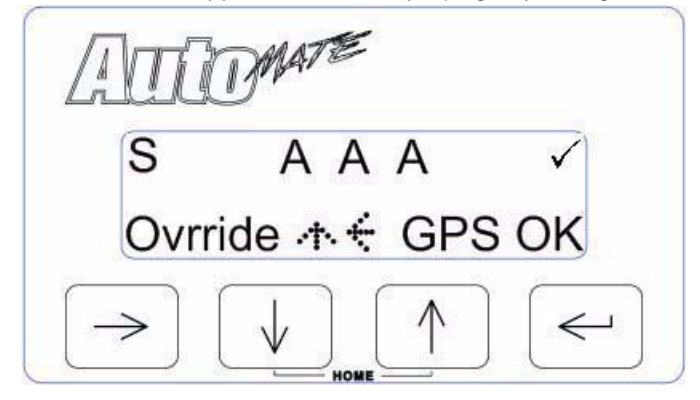

When the Master Switch is toggled On, a check mark appears. (See "Master Switch Screen" on page 54 for information on the Master Switch feature.)

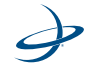

AutoMate will not control any sections unless a check mark is displayed in the upper right corner of the Home screen.

## **Starting Up for the First Time**

Before beginning the first operation, the AutoMate needs to be installed and configured for the sprayer or planter. Check that the following steps have been completed to properly set up AutoMate. This ensures that AutoMate is configured properly for successful operation.

### Steps:

1. Set up your GPS receiver system to output a GPS signal to AutoMate.

Your receiver must send AutoMate GGA position and VTG speed messages. Your receiver's message output rate should be 5 Hz or more. An output rate of 10 Hz is recommended. Please refer to your GPS receiver's user manual for detailed instructions on setting message outputs and speeds.

**Note:** In order to facilitate proper communication between the GPS receiver and the AutoMate, the baud rates of the two devices must match. Hemisphere GPS recommends using the default baud rate of 19200 to communicate with the AutoMate. Refer to the GPS receiver operator's manual to set the NMEA message output baud rate to 19200.

AutoMate's Port B is the DGPS port. The baud rate of Port B must match the baud rate of the GPS receiver output. Please See "Baud Rate Screens" on page 50.

2. Set up the rate controller.

The AutoMate controller will configure the appropriate data rates from the rate controller.

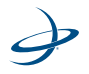

| Steps:                                                                                                    |  |  |
|----------------------------------------------------------------------------------------------------|--|--|
| 3. Select the operation mode.                                                                                                    |  |  |
| AutoMate enables you to perform either a spray operation or a planting operation.<br>See "Mode Selection Screen " on page 62 for more information                                                                                                    |  |  |
| <ol> <li>Select the distance units.</li> </ol>                                                                                                    |  |  |
| Using the AutoMate System Configuration menus, set the distance measurement to either inches or centimeters. (See "Distance Unit Screen " on page 48 for more information.)                                                                                              |  |  |
| 5. Configure the section widths.                                                                                                    |  |  |
| Use the AutoMate Section Configuration menus to set up the number of sections and the width of each section. (See "Section Width Screens " on page 15 for more information.)                                                                                             |  |  |
| 6. Orient the sections relative to the GPS antenna.                                                                                                    |  |  |
| Use the AutoMate Section Configuration menus to enter the<br>location of the center of the section with respect to the GPS<br>Antenna. (See "Left/Right Section Offset Screen " on page 17 and<br>"Fore/Aft Section Offset Screen " on page 19 for more<br>information.) |  |  |
| To measure the offset from the antenna (left/right), measure the distance of the GPS antenna left or right to the center line of all the sections.                                                                                                    |  |  |
| To measure the fore or aft distance, measure the distance of the GPS antenna either in front or behind each boom section.                                                                                                    |  |  |
| <b>Note:</b> If the GPS antenna is centered in relationship to the center of all the sections, the AutoMate will be set to 0.0 cm Left or 0.0" Left.                                                                                                    |  |  |
|                                                                                                    |  |  |

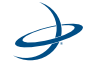

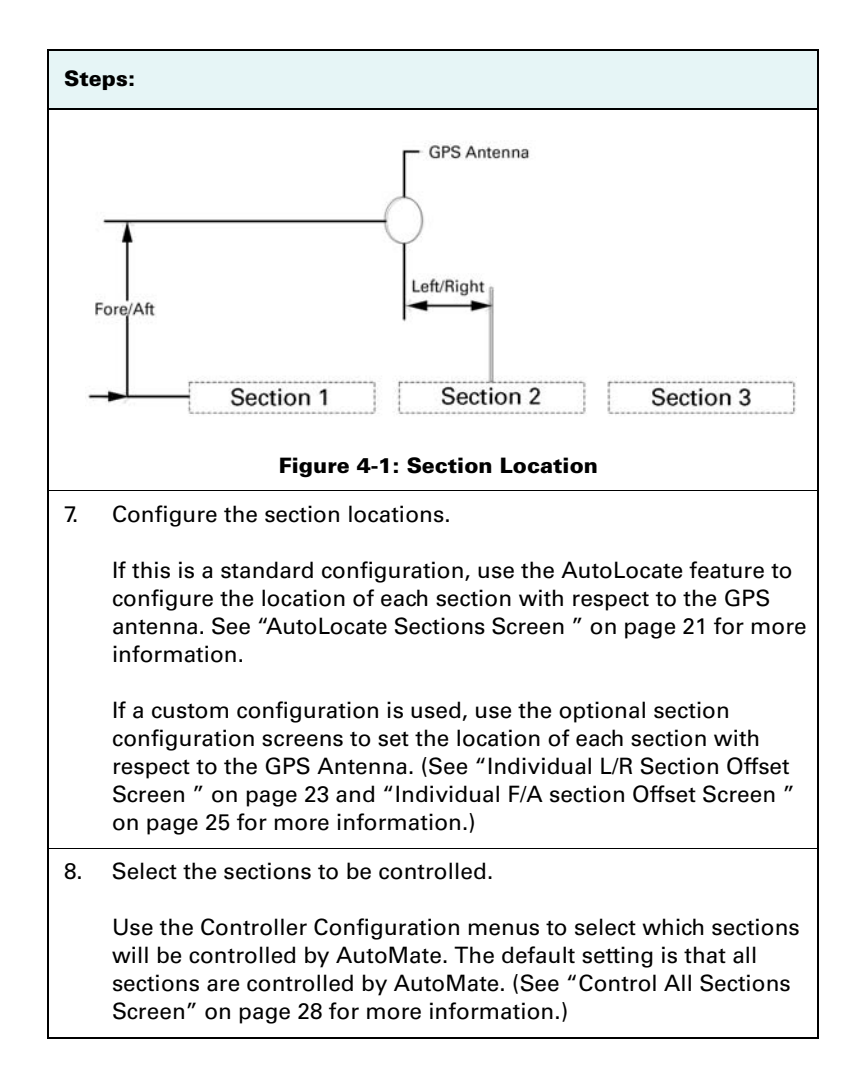

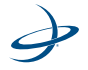

| Steps: |                                                                                                    |
|--------|----------------------------------------------------------------------------------------------------|
| 9.     | Set the look ahead times.                                                                                                    |
|        | Use the Controller Configuration menus to set the turn on and<br>turn off look ahead times. The default look ahead time is 0.1<br>second. Look ahead times should be set in relationship to the<br>speed of the application. (See "On Look Ahead Screen" on<br>page 32 and "Off Look Ahead Screen" on page 34 for more<br>information.) |
| 10.    | Set the override time.                                                                                                    |
|        | Use the Controller Configuration menus to set the override time.<br>This feature enables you to override the AutoMate control. This is<br>most often used when starting from a full stop position or to<br>reapply over a previously sprayed area. (See "Override Time<br>Screen " on page 36 for more information.)                    |
| 11.    | Select the percentage of coverage.                                                                                                    |
|        | Use the Controller Configuration menus to set the percentage coverage. The default setting is 100 percent. (See "Percent Coverage Screen " on page 29 for more information.)                                                                                                    |
| 12.    | Test cycle the sections.                                                                                                    |
|        | Use the Test Cycle Sections option to ensure the valves, clutches,<br>and other components are functioning properly before heading to<br>the field. (See "Test Cycle Sections Screen" on page 40 for more<br>information.)                                                                                                    |

\_

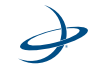

## Managing AutoMate Jobs

The AutoMate provides several type of jobs. These include:

- Standard job
- Job with field boundary •
- ٠ Job with no-spray/no plant zones
- Job with field boundary and no-spray/no plant zones •

### Starting a New (Standard) Job

The easiest way to use AutoMate is to simply start a job and begin your application. AutoMate will generate an as-applied record of activity. If entering an area that has already been applied, AutoMate will automatically turn off the section or sections that have entered the

previously applied area.

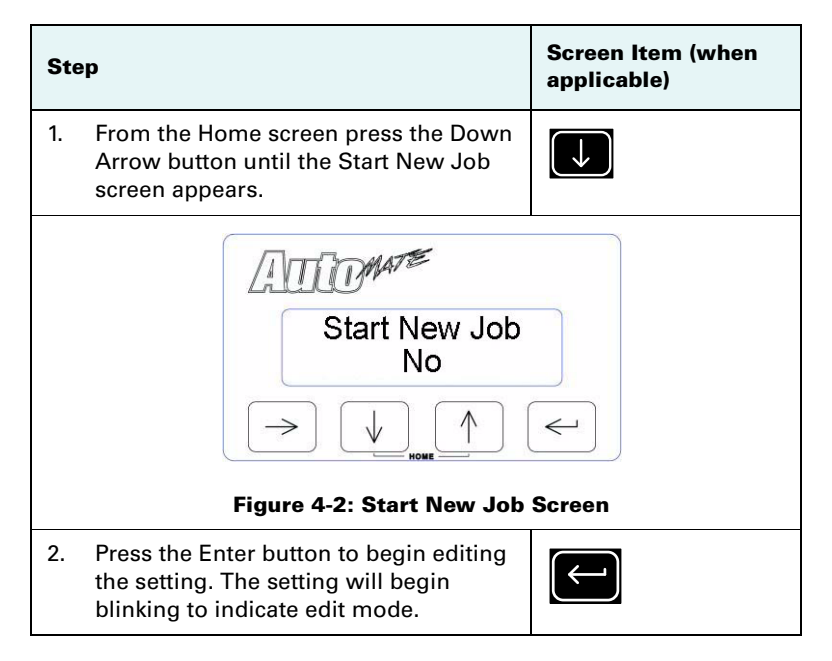

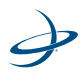

| Ste | p                                                                | Screen Item (when<br>applicable) |
|-----|------------------------------------------------------------------|----------------------------------|
| 3.  | Use the Up or Down Arrow button to to toggle between Yes and No. | ↑ or ↓                           |
| 4.  | Press the Enter button to finish editing.                        |                                  |

**Note:** It is important to start a new job in AutoMate before each new application, field or job change. If a new job is not started, then there is the potential for AutoMate memory to fill up before the job is complete. If this occurs, prior as-applied data will be lost.

AutoMate will begin applying in a job as soon as all the following criteria are met:

- Master switch is ON
- Ground speed is detected (sprayer mode only)
- AutoMate recognizes that sections are in an unapplied area

### **Creating a Job with Field Boundary**

If concerned about applying product outside the field boundary, create a no-spray/no-plant boundary. You can create a field boundary whenever you are starting a job. Using the Create Field Boundary feature, make an initial spray pass around the boundary of the field. AutoMate will monitor the location of the sections and record a field boundary. Once the field boundary is created, AutoMate will automatically create a no-spray/no-plant zone of at least three section widths around the boundary of the field. AutoMate will turn off any section that enters the no-spray zone outside the field boundary.

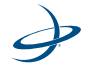

### **Field Boundary Menu**

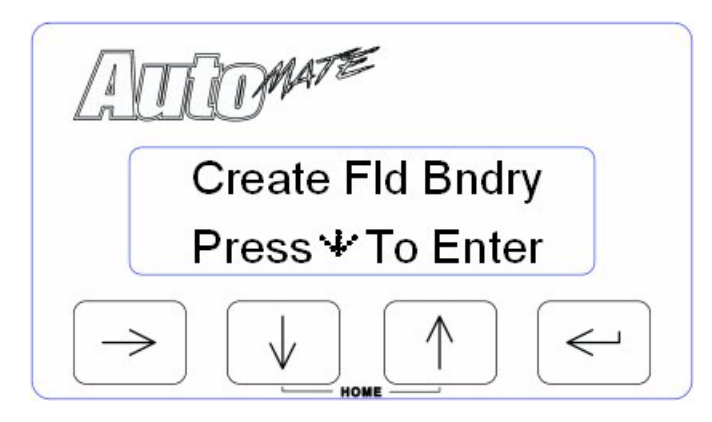

The Create Field Boundary menu enables you to create or replace a nospray/no plant field boundary while making the first pass around the field. The following screens are available from the Field Boundary menu:

- Field Boundary Offset screen
- Start Field Boundary screen
- End Field Boundary screen

### **Field Boundary Offset Screen**

The Field Boundary Offset screen displays the orientation of the field boundary with respect to the sections. If Left is selected, then the field boundary will be made at the end of the left section. If Right is selected, then the field boundary will be made at the end of the right section. If

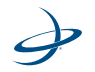

Screen Item (when Step applicable) From the Home screen press the Right 1. Arrow button until the Create Field Boundary screen appears. 1. TIMATE **Create Fld Bndry**  $\downarrow$  $\leftarrow$  $\rightarrow$ **Figure 4-3: Create Field Boundary Screen** 2. Press the Down Arrow button to enter  $\checkmark$ the Create Field Boundary menu. 3. Press the Down Arrow button once  $\downarrow$ more to enter the Field Boundary Offset screen. 1 TIMATE Fld Bndry Offset 4 Left  $\Lambda$  $\rightarrow$  $\downarrow$  $\leftarrow$ Figure 4-4: Field Boundary Offset Screen

Center is selected then the boundary will be made at the center of the section.

| Ste | eb.                                                                                                    | Screen Item (when<br>applicable) |
|-----|----------------------------------------------------------------------------------------------------|----------------------------------|
| 4.  | Press the Enter button to begin editing<br>the Field Boundary Offset setting. The<br>setting will begin blinking to indicate<br>edit mode. |                                  |
| 5.  | Use the Up or Down Arrow button to toggle between the Left, Right, and Center.                                                             | or V                             |
| 6.  | Press the Enter button to finish editing.                                                                                                  |                                  |

### **Start Field Boundary Screen**

The lower left corner of the Start Field Boundary screen shows the orientation of the field boundary with respect to the sections. "FBL" indicates it is at the end of the left section. "FBR" indicates the end of the right section. Make sure the correct field boundary offset for the direction the vehicle will be traveling around the field.

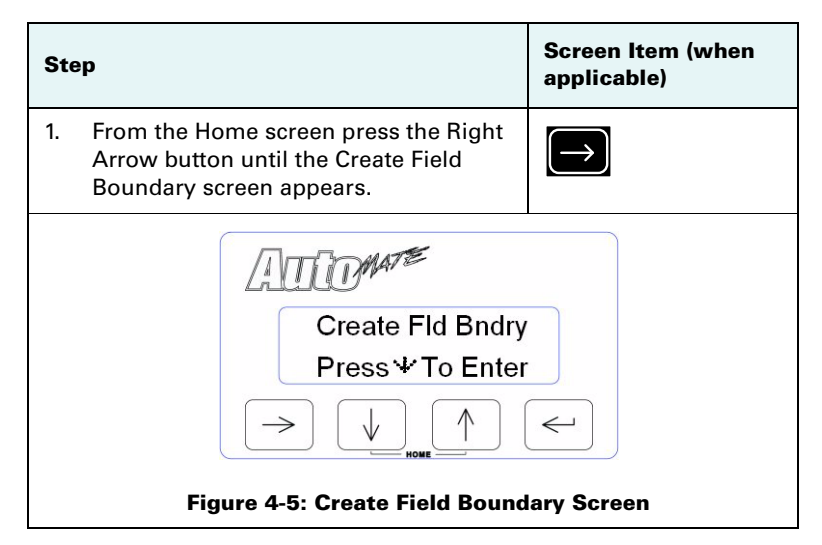

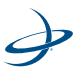

| Ste                                     | ≥p                                                                                                    | Screen Item (when applicable) |
|-----------------------------------------|----------------------------------------------------------------------------------------------------|-------------------------------|
| 2.                                      | Press the Down Arrow button to enter the Create Field Boundary menu.                                                    |                               |
| 3.                                      | Press the Down Arrow button twice<br>more to enter the Start Field Boundary<br>screen.                                  | ↓ <sub>x2</sub>               |
|                                         | OR                                                                                                    |                               |
|                                         | From the Field Boundary Offset screen,<br>press the Down Arrow button once to<br>enter the Start Field Boundary screen. |                               |
|                                         | AMOMATE                                                                                                    |                               |
|                                         | Start Fld Bndry                                                                                                    |                               |
|                                         | FBL Press <b>«</b> Start                                                                                                |                               |
|                                         |                                                                                                    | <                             |
| Figure 4-6: Start Field Boundary Screen |                                                                                                    | ary Screen                    |
| 4.                                      | Press the Enter button to begin recording the field boundary.                                                           |                               |

### **End Field Boundary Screen**

The End Field Boundary screen will automatically display after you begin recording the field boundary. The End Field Boundary screen

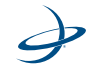

| Ste | ep                                                                                                    | Screen Item (when<br>applicable) |
|-----|----------------------------------------------------------------------------------------------------|----------------------------------|
|     | ATTOMATE                                                                                                    |                                  |
|     | End Fld Bndry                                                                                               |                                  |
|     | Cancel or End <del>∢</del>                                                                                  |                                  |
|     |                                                                                                    |                                  |
|     | Figure 4-7: End Field Boundary Screen                                                                       |                                  |
| 5.  | Press the Enter button to finish<br>recording the field boundary. The menu<br>will flash the message "End". |                                  |
| 6.  | Use the Up or Down Arrow button to toggle between the options of End and Cancel.                            | or V                             |
| 7.  | Press the Enter button to apply the selected option.                                                        |                                  |

enables you to mark the end of the field boundary or cancel the operation.

**Note:** If the vehicle does not completely come back to the starting point of the field boundary before ending the field boundary, AutoMate will close the field boundary by generating a line from the starting point to the end point. The area outside this field boundary will now become a no-spray/no-plant zone.

### Creating a Job with No-Spray/No-Plant Zones

Some fields may have areas that contain critical features that should not receive an application. This may include waterways, well heads and other no-spray/no-plant areas. AutoMate allows the creation of up to

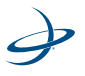

eight no-spray/no-plant zones within a job. Simply select the no-spray/ no-plant zone boundary menus and follow the menu instructions. Once the AutoMate has been instructed to create a no-spray/no-plant zone, drive around the no-spray/no-plant zone while making an application. AutoMate will create a no-spray/no-plant zone within the area that you just applied around. As the field is applied, AutoMate will turn off any sections that enter the no-spray/no-plant zones.

### No Spray/No-Plant Zone Menus

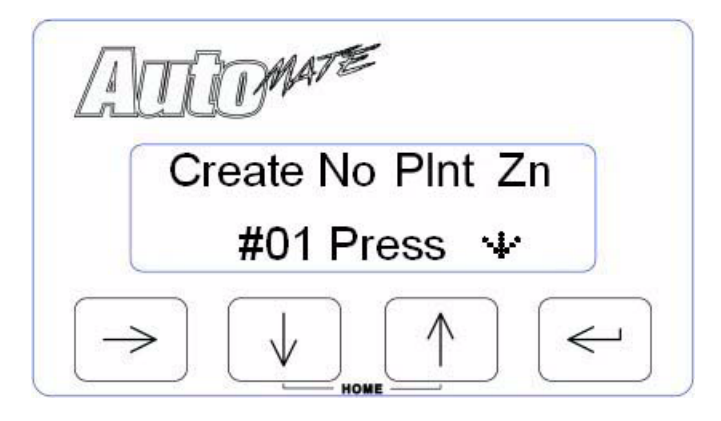

The No-Spray/No-Plant Zone menu enables you to define up to eight areas that will not be sprayed or planted. The following screens are available from the No-Spray/No-Plant Zone menu:

- No-Spray/No-Plant Zone Offset
- Start No-Spray/No-Plant Zone
- End No-Spray/No-Plant Zone

### No-Spray/No-Plant Zone Offset Screen

The No-Spray/No-Plant Offset screen displays the orientation of the nospray/no-plant zone with respect to the sections. If Left is selected, then the no-spray/no-plant zone will be made at the end of the left section. If Right is selected, then the no-spray/no-plant zone will be made at the

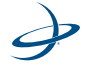

end of the right section. If Center is selected then the no-spray/no-plant zone will be made at the center of the sections.

| Step                                                                                                    | Screen Item (when applicable)  |
|----------------------------------------------------------------------------------------------------|--------------------------------|
| <ol> <li>From the Home screen press the Right<br/>Arrow button until the Create No Plant<br/>Zone screen appears.</li> </ol> | $\begin{array}{c} \end{array}$ |
| Create No Plnt Zn<br>#01 Press **                                                                                            |                                |
| Figure 4-8: Create No-Spray/No-Pla                                                                                           | nt Zone Screen                 |
| <ol> <li>Press the Down Arrow button to enter<br/>the Create No-Spray/No-Plant Zone<br/>menu.</li> </ol>                     |                                |
| <ol> <li>Press the Down Arrow button once<br/>more to enter the No-Spray/No-Plant<br/>Zone Offset screen.</li> </ol>         | $\checkmark$                   |
| No Plant Offset<br>Left ÷<br>I I I I I I I I I I I I I I I I I I I                                                           |                                |

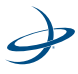

| Ste | þ                                                                                                    | Screen Item (when<br>applicable) |
|-----|----------------------------------------------------------------------------------------------------|----------------------------------|
| 4.  | Press the Enter button to begin editing<br>the No-Spray/No-Plant Offset setting.<br>The setting will begin blinking to<br>indicate edit mode. |                                  |
| 5.  | Use the Up or Down Arrow button to toggle between the Left, Right, and Center.                                                                | or V                             |
| 6.  | Press the Enter button to finish editing.                                                                                                    |                                  |

### Start No-Spray/No-Plant Zone Screen

The lower left hand corner of the Start No Plnt X screen shows the orientation of the no-spray/no-plant zone with respect to the sections. "NSL" indicates the end of the left section is used. "NSR" indicates the end of the right section is used. Make sure to select the correct no-spray/no-plant zone offset for the direction the vehicle will be traveling around the no-spray/no-plant zone.

**Note:** The X in the example will be a number 1 for the first zone and will step up for each additional zone. A maximum of eight no-spray/no-plant zones can be created for a job.

| Ste | p                                                                                                    | Screen Item (when<br>applicable) |
|-----|----------------------------------------------------------------------------------------------------|----------------------------------|
| 1.  | From the Home screen press the Right<br>Arrow button until the Create No Plant<br>Zone screen appears. | $\rightarrow$                    |

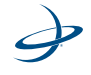

| Ste                                                                                                    | эр                                                                                                    | Screen Item (when<br>applicable) |
|----------------------------------------------------------------------------------------------------|----------------------------------------------------------------------------------------------------|----------------------------------|
|                                                                                                    | Create No Plnt Zr<br>#01 Press ++<br>>                                                                                                 |                                  |
|                                                                                                    | Figure 4-10: Create No-Spray/No-Pla                                                                                                    | ant Zone Screen                  |
| 2.                                                                                                    | Press the Down Arrow button to enter<br>the Create No-Spray/No-Plant Zone<br>menu.                                                     | $\rightarrow$                    |
| 3.                                                                                                    | Press the Down Arrow button twice<br>more to enter the Start No-Spray/No-<br>Plant Zone screen.                                        | ↓<br>                            |
|                                                                                                    | From the No-Spray/No-Plant Offset<br>screen, press the Down Arrow button<br>once to enter the Start No-Spray/No-<br>Plant Zone screen. |                                  |
| Image: Start No Plnt X         NPL       Press ← Start         Image: Start No-Spray/No-Plant Zone Screen |                                                                                                    |                                  |
|                                                                                                    | Figure 4-11: Start No-Spray/No-Pla                                                                                                    | nt Zone Screen                   |

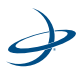

| Ste | p                                                                     | Screen Item (when<br>applicable) |
|-----|-----------------------------------------------------------------------|----------------------------------|
| 4.  | Press the Enter button to begin recording the no-spray/no-plant zone. |                                  |

### End No-Spray/No-Plant Zone Screen

The End No-Spray/No-Plant Zone screen will automatically display after you begin recording the no-spray/no-plant zone. The End No-Spray/No-Plant Zone screen enables you to mark the end of the no-spray/no-plant zone or cancel the operation.

| Ste                                                                                                    | p                                                                                                    | Screen Item (when<br>applicable) |
|----------------------------------------------------------------------------------------------------|----------------------------------------------------------------------------------------------------|----------------------------------|
| End No Plnt X<br>Cancel or End <del>*</del><br>Cancel or End <del>*</del><br>End No-Spray/No-Plant Zone Screen |                                                                                                    |                                  |
| 5.                                                                                                    | Press the Enter button to finish<br>recording the no-spray/no-plant zone.<br>The menu will flash the message "End". |                                  |
| 6.                                                                                                    | Use the Up or Down Arrow button to toggle between the options of End and Cancel.                                    | or                               |
| 7.                                                                                                    | Press the Enter button to apply the selected option.                                                                |                                  |

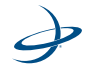

**Note:** If the vehicle does not completely come back to the starting point of the no-spray/no-plant zone before ending, AutoMate will close the no-spray/no-plant zone by generating a line from the starting point to the end point. The area inside this boundary will now become a no-spray/no-plant zone.

# Creating a Job with Field Boundary and No-Spray Zones

For complete AutoMate control, you can generate both a field boundary and up to eight no-spray/no-plant zones for a job. Simply begin by defining a field boundary using the Create Field Boundary menus. See "Field Boundary Menu" on page 73. Then define the no-spray/no-plant zones using the Create No-Spray/No-Plant menus. See "No Spray/No-Plant Zone Menus" on page 78. AutoMate will create an as-applied record which includes a no-spray/no-plant field boundary and up to eight no-spray/no-plant zones within the field boundary.

## **Manually Controlling Sections**

The AutoMate enables you to manually turn each section on or off in sequence using the Arrow keys on the front panel display. This is particularly useful when you want to prevent automatically making an application to undesired areas when making a boundary pass during a job. Also, the manual section control enables you to manually double apply specific areas such as corners that may need extra product coverage.

### **Manually Control the Left Sections**

| Ste | ep                                                                                                    | Screen Item (when<br>applicable) |
|-----|----------------------------------------------------------------------------------------------------|----------------------------------|
| 1.  | From the Home screen press and hold<br>the Up Arrow button to activate the<br>Manual Control feature. The Manual<br>Control Screen appears. | $\frown$                         |

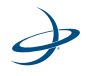

| Ste | p                                                                                                    | Screen Item (when applicable) |
|-----|----------------------------------------------------------------------------------------------------|-------------------------------|
|     | A A A<br>Use ∻ € To Toggl<br>→ ↓ ↑                                                                                                    | e<br>Screen                   |
| 2.  | Press the Right Arrow button to activate the far left section.                                                                                                    | $\rightarrow$                 |
| 3.  | <ul> <li>Press the Right Arrow button again to activate the next section in from the far left.</li> <li>Continue pressing the Right Arrow button until you have activated each</li> </ul> |                               |
|     | section on the left side.                                                                                                    |                               |
| 4.  | Press the Enter button to deactivate each section.                                                                                                    | $\leftarrow$                  |
| 5.  | Press the Up and Down Arrow buttons<br>at the same time to return to the Home<br>screen and place all sections back under<br>automatic control.                                           | and U                         |

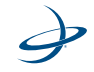

## **Manually Control the Right Sections**

| Step |                                                                                                    | Screen Item (when applicable) |
|------|----------------------------------------------------------------------------------------------------|-------------------------------|
| 1.   | From the Home screen press and hold<br>the Up Arrow button to activate the<br>Manual Control feature. The Manual<br>Control Screen appears.                                              |                               |
|      | A A A<br>Use ÷ to Toggl<br>Jose<br>Figure 4-14: Manual Contro                                                                                                    | e<br><                        |
| 2.   | Press the Enter button to activate the far right section.                                                                                                    | $\leftarrow$                  |
| 3.   | Press the Enter button again to activate<br>the next section in from the far right.<br>Continue pressing the Enter button until<br>you have activated each section on the<br>right side. |                               |
| 4.   | 4. Press the Right Arrow button to deactivate each section.                                                                                                    |                               |
| 5.   | 5. Press the Up and Down Arrow buttons<br>at the same time to return to the Home<br>screen and place all sections back under<br>automatic control.                                       |                               |

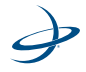

**Note:** Any sections placed under manual control while the vehicle is not in motion will be forced OFF when you start moving.

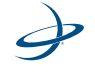

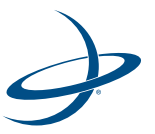

# **Chapter 5: Troubleshooting**

Checking the System Understanding Error Messages Diagnosing Mechanical Problems

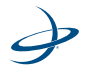

f a problem is encountered while using AutoMate, it might be for a variety of reasons. This section lists some of the common problems encountered and how to solve them.

## **Checking the System**

### **Check the Installation**

Check the connections to the AutoMate.

- Power connection: Make sure the power cable is secure on the back of the AutoMate controller.
- GPS receiver connection: Make sure the GPS connection is secure on the back of the AutoMate controller and to the GPS receiver.
- Control connection: Make sure the control cable is securely installed according to the rate controller's specific interface installation instructions.

### **Check for Power**

Make sure power is being supplied to the AutoMate. If the rate controller console has a power switch, make sure it is turned on. If the console and AutoMate power is supplied from switched power, make sure the power key or power switch is turned on and there is a solid 12 VDC connection.

### **Check for GPS Reception**

Make sure there is power to the GPS receiver. Make sure the GPS receiver is functioning and is in a position away from buildings, trees, and other obstructions so the antenna can receive unobstructed satellite signals.

### **Check for GPS Communications**

Check the AutoMate screen for any GPS communications errors. If an error is displayed, troubleshoot the GPS communications issue.

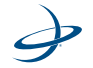

## **Understanding Error Messages**

When AutoMate is not working properly, the Home screen will display an error message associated with the problem. The table below lists the possible error messages that could display on the home screen, as well as how to correct them.

| Error Message    | Problem                                             | Solution                                                                                                    |
|------------------|-----------------------------------------------------|----------------------------------------------------------------------------------------------------|
| NO GPS           | AutoMate does not detect a<br>GPS signal            | This is normal on startup. Wait at least 5 minutes before trying anything else.                                                       |
|                  |                                                     | Make sure that the GPS receiver is turned on and receiving a signal.                                                                  |
|                  |                                                     | Make sure that the port setting for AutoMate and the GPS receiver match.                                                              |
|                  |                                                     | Make sure that the GPS receiver is<br>outputting GGA and VTG messages at 5 Hz<br>or greater. 10 Hz is the recommended<br>output rate. |
|                  |                                                     | Make sure the DGPS cable is connected to the DGPS port on the console.                                                                |
| NO DIF           | Differential GPS has not been detected              | This is normal on startup. Wait 5 minutes.                                                                                            |
|                  |                                                     | Check the GPS receiver to make sure it has the differential correction function.                                                      |
|                  |                                                     | Contact manufacturer for additional information.                                                                                      |
| Lo Mem<br>LoDMem | Less than 20% of memory<br>left                     | Finish job and start new job.                                                                                                    |
| Flash?           | An error has occurred writing to the flash drive.   | If this problem persists then the unit will need to be returned for repair.                                                           |
| NoCons           | AutoMate cannot<br>communicate with the<br>console. | Check console data cable.                                                                                                    |
|                  |                                                     | If console does not support serial<br>communication then set AutoMate console<br>port to NONE through System Config<br>menus.         |

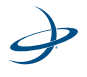

| Error Message         | Problem                        | Solution                                                          |
|-----------------------|--------------------------------|-------------------------------------------------------------------|
| Dashes                | Master switch in off position. | Turn on master switch.                                            |
| O in section position | Section switch out of position | Turn all console or machine section switches to the off position. |
|                       | Override Enabled               | Override should time out.                                         |

## **Diagnosing Mechanical Problems**

Mechanical problems with the vehicle can cause the AutoMate to not work properly. Before starting to troubleshoot the system, trace all wires to make sure that they are connected to the proper ports and connectors. Many potential problems can be avoided by making sure that all wires are properly connected.

The following table lists some common problems and the corrective action needed to fix the problem.

| Mechanical Problem                         | Solution                                                                                                    |  |
|--------------------------------------------|----------------------------------------------------------------------------------------------------|--|
| AutoMate will not power up.                | 1. Turn the key to the On position.                                                                               |  |
|                                            | 2. Turn the product controller power switch on.                                                                   |  |
|                                            | 3. Check the fuses.                                                                                               |  |
|                                            | 4. Check the battery connections.                                                                                 |  |
|                                            | 5. Test for +12VDC using a voltmeter.                                                                             |  |
|                                            | 6. Replace AutoMate.                                                                                              |  |
| AutoMate displays only half of the screen. | <ol> <li>Unplug the power cable from the back of the<br/>controller and then reattach it and power up.</li> </ol> |  |
|                                            | 2. Replace AutoMate.                                                                                              |  |
| AutoMate Arrow keys do not function.       | <ol> <li>Unplug the power cable from the back of the<br/>AutoMate and then reattach it and power up.</li> </ol>   |  |
|                                            | 2. Replace AutoMate.                                                                                              |  |

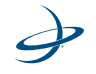

| Mechanical Problem                                       | Solution |                                                          |
|----------------------------------------------------------|----------|----------------------------------------------------------|
| Cannot enter or change the initial settings on AutoMate. | 1.       | Turn off the power to AutoMate and then turn it back on. |
|                                                          | 2.       | Verify that the Lockout Setting is Off.                  |
|                                                          | 3.       | Replace AutoMate.                                        |

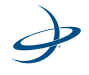

### 5: Troubleshooting

Ì

Outback AutoMate User Guide

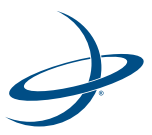

# Chapter 6: End User License Agreement

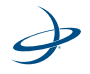

## HEMISPHERE GPS END USER LICENSE AGREEMENT

**IMPORTANT** - This is an agreement (the "**Agreement**") between you, the end purchaser ("**Licensee**") and Hemisphere GPS Inc. ("**Hemisphere**") which permits Licensee to use the Hemisphere software (the "**Software**") that accompanies this Agreement. This Software may be licensed on a standalone basis or may be embedded in a Product. Please read and ensure that you understand this Agreement before installing or using the Software Update or using a Product.

In this agreement any product that has Software embedded in it at the time of sale to the Licensee shall be referred to as a "**Product**". As well, in this Agreement, the use of a Product shall be deemed to be use of the Software which is embedded in the Product.

BY INSTALLING OR USING THE SOFTWARE UPDATE OR THE PRODUCT, LICENSEE THEREBY AGREES TO BE LEGALLY BOUND BY THE TERMS OF THIS AGREEMENT. IF YOU DO NOT AGREE TO THESE TERMS, (I) DO NOT INSTALL OR USE THE SOFTWARE, AND (II) IF YOU ARE INSTALLING AN UPDATE TO THE SOFTWARE, DO NOT INSTALL THE UPDATE AND PROMPTLY DESTROY IT.

HEMISPHERE PROVIDES LIMITED WARRANTIES IN RELATION TO THE SOFTWARE. AS WELL, THOSE WHO USE THE EMBEDDED SOFTWARE DO SO AT THEIR OWN RISK. YOU SHOULD UNDERSTAND THE IMPORTANCE OF THESE AND OTHER LIMITATIONS SET OUT IN THIS AGREEMENT BEFORE INSTALLING OR USING THE SOFTWARE OR THE PRODUCT.

- 1. **LICENSE**. Hemisphere hereby grants to Licensee a non-transferable and nonexclusive license to use the Software as embedded in a Product and all Updates (collectively the "**Software**"), solely in binary executable form.
- 2. **RESTRICTIONS ON USE**. Licensee agrees that Licensee and its employees will not directly or indirectly, in any manner whatsoever:
  - a. install or use more copies of the Software than the number of copies that have been licensed;
  - b. use or install the Software in connection with any product other than the Product the Software was intended to be used or installed on as set out in the documentation that accompanies the Software.
  - c. copy any of the Software or any written materials for any purpose except as part of Licensee's normal backup processes;
  - d. modify or create derivative works based on the Software;

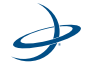

- e. sub-license, rent, lease, loan or distribute the Software;
- f. permit any third party to use the Software;
- g. use or operate Product for the benefit of any third party in any type of service outsourcing, application service, provider service or service bureau capacity;
- h. reverse engineer, decompile or disassemble the Software or otherwise reduce it to a human perceivable form;
- i. Assign this Agreement or sell or otherwise transfer the Software to any other party except as part of the sale or transfer of the whole Product.
- 3. UPDATES. At Hemisphere's discretion Hemisphere may make Updates available to Licensee. An update ("Update") means any update to the Software that is made available to Licensee including error corrections, enhancements and other modifications. Licensee may access, download and install Updates during the Warranty Period only. All Updates that Licensee downloads, installs or uses shall be deemed to be Software and subject to this Agreement. Hemisphere reserves the right to modify the Product without any obligation to notify, supply or install any improvements or alterations to existing Software.
- 4. **SUPPORT.** Hemisphere may make available directly or through its authorized dealers telephone and email support for the Software. Contact Hemisphere to find the authorized dealer near you. As well, Hemisphere may make available user and technical documentation regarding the Software. Hemisphere reserves the right to reduce and limit access to such support at any time.
- 5. BACKUPS AND RECOVERY. Licensee shall back-up all data used, created or stored by the Software on a regular basis as necessary to enable proper recovery of the data and related systems and processes in the event of a malfunction in the Software or any loss or corruption of data caused by the Software. Licensee shall assume all risks of loss or damage for any failure to comply with the foregoing.
- 6. **OWNERSHIP**. Hemisphere and its suppliers own all rights, title and interest in and to the Software and related materials, including all intellectual property rights. The Software is licensed to Licensee, not sold.
- 7. **TRADEMARKS**. "Hemisphere GPS", "Outback Guidance", "BEELINE", "Crescent", "Eclipse" and the associated logos are trademarks of Hemisphere. Other trademarks are the property of their respective owners. Licensee may not use any of these trademarks without the consent of their respective owners.
- 8. LIMITED WARRANTY. Hemisphere warrants solely to the Licensee, subject to the exclusions and procedures set forth herein below, that for a period of one (1) year from the original date of purchase of the Product in which it is embedded (the "Warranty Period"), the Software, under normal use and maintenance, will conform in

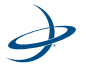

all material respects to the documentation provided with the Software and any media will be free of defects in materials and workmanship. For any Update, Hemisphere warrants, for 90 days from performance or delivery, or for the balance of the original Warranty Period, whichever is greater, that the Update, under normal use and maintenance, will conform in all material respects to the documentation provided with the Update and any media will be free of defects in materials and workmanship. Notwithstanding the foregoing, Hemisphere does not warrant that the Software will meet Licensee's requirements or that its operation will be error free.

- 9. WARRANTY EXCLUSIONS. The warranty set forth in Section (LIMITED WARRANTY. Hemisphere warrants solely to the Licensee, subject to the exclusions and procedures set forth herein below, that for a period of one (1) year from the original date of purchase of the Product in which it is embedded (the "Warranty Period"), the Software, under normal use and maintenance, will conform in all material respects to the documentation provided with the Software and any media will be free of defects in materials and workmanship. For any Update, Hemisphere warrants, for 90 days from performance or delivery, or for the balance of the original Warranty Period, whichever is greater, that the Update, under normal use and maintenance, will conform in all material respects to the documentation provided with the Update and any media will be free of defects in materials and workmanship. Notwithstanding the foregoing, Hemisphere does not warrant that the Software will meet Licensee's requirements or that its operation will be error free. will not apply to any deficiencies caused by (a) the Product not being used as described in the documentation supplied to Licensee, (b) the Software having been altered, modified or converted in any way by anyone other than Hemisphere approved by Hemisphere, (c) any malfunction of Licensee's equipment or other software, or (d) damage occurring in transit or due to any accident, abuse, misuse, improper installation, lightning (or other electrical discharge) or neglect other than that caused by Hemisphere. Hemisphere GPS does not warrant or guarantee the precision or accuracy of positions obtained when using the Software (whether standalone or embedded in a Product). The Product and the Software is not intended and should not be used as the primary means of navigation or for use in safety of life applications. The potential positioning and navigation accuracy obtainable with the Software as stated in the Product or Software documentation serves to provide only an estimate of achievable accuracy based on specifications provided by the US Department of Defense for GPS positioning and DGPS service provider performance specifications, where applicable.
- 10. WARRANTY DISCLAIMER. EXCEPT AS EXPRESSLY SET OUT IN THIS AGREEMENT, HEMISPHERE MAKES NO REPRESENTATION, WARRANTY OR CONDITION OF ANY KIND TO LICENSEE, WHETHER VERBAL OR WRITTEN AND HEREBY DISCLAIMS ALL REPRESENTATIONS, WARRANTIES AND CONDITIONS OF

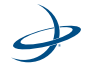

ANY KIND INCLUDING FITNESS FOR A PARTICULAR PURPOSE, MERCHANTABILITY, ACCURACY, RELIABILITY OR THAT THE USE OF THE SOFTWARE WILL BE UNINTERRUPTED OR ERROR-FREE AND HEREBY DISCLAIMS ALL REPRESENTATIONS, WARRANTIES AND CONDITIONS ARISING AS A RESULT OF CUSTOM, USAGE OR TRADE AND THOSE ARISING UNDER STATUTE.

- 11. **LIMITS ON WARRANTY DISCLAIMER.** Some jurisdictions do not allow the exclusion of implied warranties or conditions, so some of the above exclusions may not apply to Licensee. In that case, any implied warranties or conditions which would then otherwise arise will be limited in duration to ninety (90) days from the date of the license of the Software or the purchase of the Product. The warranties given herein give Licensee specific legal rights and Licensee may have other rights which may vary from jurisdiction to jurisdiction.
- 12. CHANGE TO WARRANTY. No employee or agent of Hemisphere is authorized to change the warranty provided or the limitation or disclaimer of warranty provisions. All such changes will only be effective if pursuant to a separate agreement signed by senior officers of the respective parties.
- 13. **WARRANTY CLAIM.** In the event Licensee has a warranty claim Licensee must first check for and install all Updates that are made available. The warranty will not otherwise be honored. Proof of purchase may be required. Hemisphere does not honor claims asserted after the end of the Warranty Period.
- 14. **LICENSEE REMEDIES.** In all cases which involve a failure of the Software to conform in any material respect to the documentation during the Warranty Period or a breach of a warranty, Hemisphere's sole obligation and liability, and Licensee's sole and exclusive remedy, is for Hemisphere, at Hemisphere's option, to (a) repair the Software, (b) replace the Software with software conforming to the documentation, or (c) if Hemisphere is unable, on a reasonable commercial basis, to repair the Software or to replace the Software with conforming software within ninety (90) days, to terminate this Agreement and thereafter Licensee shall cease using the Software. Hemisphere will also issue a refund for the price paid by Licensee less an amount on account of amortization, calculated on a straight-line basis over a deemed useful life of three (3) years.
- 15. **LIMITATION OF LIABILITY.** IN NO EVENT WILL HEMISPHERE BE LIABLE TO LICENSEE FOR ANY INCIDENTAL, CONSEQUENTIAL, SPECIAL OR INDIRECT DAMAGES INCLUDING ARISING IN RELATION TO ANY LOSS OF DATA, INCOME, REVENUE, GOODWILL OR ANTICIPATED SAVINGS EVEN IF HEMISPHERE HAS BEEN INFORMED OF THE POSSIBILITY OF SUCH LOSS OR DAMAGE. FURTHER, IN NO EVENT WILL HEMISPHERE'S TOTAL CUMULATIVE LIABILITY HEREUNDER, FROM ALL CAUSES OF ACTION OF ANY KIND, EXCEED THE TOTAL AMOUNT PAID BY LICENSEE TO HEMISPHERE TO PURCHASE THE PRODUCT. THIS LIMITATION AND

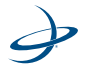

EXCLUSION APPLIES IRRESPECTIVE OF THE CAUSE OF ACTION, INCLUDING BUT NOT LIMITED TO BREACH OF CONTRACT, NEGLIGENCE, STRICT LIABILITY, TORT, BREACH OF WARRANTY, MISREPRESENTATION OR ANY OTHER LEGAL THEORY AND WILL SURVIVE A FUNDAMENTAL BREACH.

- 16. **LIMITS ON LIMITATION OF LIABILITY.** Some jurisdictions do not allow for the limitation or exclusion of liability for incidental or consequential damages, so the above limitation or exclusion may not apply to Licensee and Licensee may also have other legal rights which may vary from jurisdiction to jurisdiction.
- 17. **BASIS OF BARGAIN.** Licensee agrees and acknowledges that Hemisphere has set its prices and the parties have entered into this Agreement in reliance on the limited warranties, warranty disclaimers and limitations of liability set forth herein, that the same reflect an agreed-to allocation of risk between the parties (including the risk that a remedy may fail of its essential purpose and cause consequential loss), and that the same forms an essential basis of the bargain between the parties. Licensee agrees and acknowledges that Hemisphere would not have been able to sell the Product at the amount charged on an economic basis without such limitations.
- 18. PROPRIETARY RIGHTS INDEMNITY. Hemisphere shall indemnify, defend and hold harmless Licensee from and against any and all actions, claims, demands, proceedings, liabilities, direct damages, judgments, settlements, fines, penalties, costs and expenses, including royalties and attorneys' fees and related costs, in connection with or arising out of any actual infringement of any third party patent, copyright or other intellectual property right by the Software or by its use, in accordance with this Agreement and documentation, PROVIDED THAT: (a) Hemisphere has the right to assume full control over any action, claim, demand or proceeding, (b) Licensee shall promptly notify Hemisphere of any such action, claim, demand, or proceeding, and (c) Licensee shall give Hemisphere such reasonable assistance and tangible material as is reasonably available to Licensee for the defense of the action, claim, demand or proceeding. Licensee shall not settle or compromise any of same for which Hemisphere has agreed to assume responsibility without Hemisphere's prior written consent. Licensee may, at its sole cost and expense, retain separate counsel from the counsel utilized or retained by Hemisphere.
- 19. INFRINGEMENT. If use of the Software may be enjoined due to a claim of infringement by a third party then, at its sole discretion and expense, Hemisphere may do one of the following: (a) negotiate a license or other agreement so that the Product is no longer subject to such a potential claim, (b) modify the Product so that it becomes non-infringing, provided such modification can be accomplished without materially affecting the performance and functionality of the Product, (c) replace the Software, or the Product, with non-infringing software, or product, of equal or better

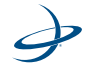

performance and quality, or (d) if none of the foregoing can be done on a commercially reasonable basis, terminate this license and Licensee shall stop using the Product and Hemisphere shall refund the price paid by Licensee less an amount on account of amortization, calculated on a straight-line basis over a deemed useful life of three (3) years.

- 20. The foregoing sets out the entire liability of Hemisphere and the sole obligations of Hemisphere to Licensee in respect of any claim that the Software or its use infringes any third party rights
- 21. INDEMNIFICATION. Except in relation to an infringement action, Licensee shall indemnify and hold Hemisphere harmless from any and all claims, damages, losses, liabilities, costs and expenses (including reasonable fees of lawyers and other professionals) arising out of or in connection with Licensee's use of the Product, whether direct or indirect, including without limiting the foregoing, loss of data, loss of profit or business interruption.
- 22. **TERMINATION.** Licensee may terminate this Agreement at any time without cause. Hemisphere may terminate this Agreement on 30 days notice to Licensee if Licensee fails to materially comply with each provision of this Agreement unless such default is cured within the 30 days. Any such termination by a party shall be in addition to and without prejudice to such rights and remedies as may be available, including injunction and other equitable remedies. Upon receipt by Licensee of written notice of termination from Hemisphere or termination by Licensee, Licensee shall at the end of any notice period (a) cease using the Software; and (b) return to Hemisphere (or destroy and provide a certificate of a Senior Officer attesting to such destruction) the Software and all related material and any magnetic or optical media provided to Licensee. The provisions of Sections OWNERSHIP. Hemisphere and its suppliers own all rights, title and interest in and to the Software and related materials, including all intellectual property rights. The Software is licensed to Licensee, not sold., TRADEMARKS. "Hemisphere GPS", "Outback Guidance", "BEELINE", "Crescent", "Eclipse" and the associated logos are trademarks of Hemisphere. Other trademarks are the property of their respective owners. Licensee may not use any of these trademarks without the consent of their respective owners., LIMITED WARRANTY. Hemisphere warrants solely to the Licensee, subject to the exclusions and procedures set forth herein below, that for a period of one (1) year from the original date of purchase of the Product in which it is embedded (the "Warranty Period"), the Software, under normal use and maintenance, will conform in all material respects to the documentation provided with the Software and any media will be free of defects in materials and workmanship. For any Update, Hemisphere warrants, for 90 days from performance or delivery, or for the balance of the original Warranty Period, whichever is greater, that the Update, under normal use and maintenance, will conform in all material respects to the documentation provided with the Update and

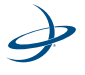
any media will be free of defects in materials and workmanship. Notwithstanding the foregoing, Hemisphere does not warrant that the Software will meet Licensee's requirements or that its operation will be error free., WARRANTY EXCLUSIONS. The warranty set forth in Section (LIMITED WARRANTY. Hemisphere warrants solely to the Licensee, subject to the exclusions and procedures set forth herein below, that for a period of one (1) year from the original date of purchase of the Product in which it is embedded (the "Warranty Period"), the Software, under normal use and maintenance, will conform in all material respects to the documentation provided with the Software and any media will be free of defects in materials and workmanship. For any Update, Hemisphere warrants, for 90 days from performance or delivery, or for the balance of the original Warranty Period, whichever is greater, that the Update, under normal use and maintenance, will conform in all material respects to the documentation provided with the Update and any media will be free of defects in materials and workmanship. Notwithstanding the foregoing, Hemisphere does not warrant that the Software will meet Licensee's requirements or that its operation will be error free. will not apply to any deficiencies caused by (a) the Product not being used as described in the documentation supplied to Licensee, (b) the Software having been altered, modified or converted in any way by anyone other than Hemisphere approved by Hemisphere, (c) any malfunction of Licensee's equipment or other software, or (d) damage occurring in transit or due to any accident, abuse, misuse, improper installation, lightning (or other electrical discharge) or neglect other than that caused by Hemisphere. Hemisphere GPS does not warrant or guarantee the precision or accuracy of positions obtained when using the Software (whether standalone or embedded in a Product). The Product and the Software is not intended and should not be used as the primary means of navigation or for use in safety of life applications. The potential positioning and navigation accuracy obtainable with the Software as stated in the Product or Software documentation serves to provide only an estimate of achievable accuracy based on specifications provided by the US Department of Defense for GPS positioning and DGPS service provider performance specifications, where applicable., WARRANTY DISCLAIMER. EXCEPT AS EXPRESSLY SET OUT IN THIS AGREEMENT, HEMISPHERE MAKES NO REPRESENTATION, WARRANTY OR CONDITION OF ANY KIND TO LICENSEE, WHETHER VERBAL OR WRITTEN AND HEREBY DISCLAIMS ALL REPRESENTATIONS, WARRANTIES AND CONDITIONS OF ANY KIND INCLUDING FITNESS FOR A PARTICULAR PURPOSE, MERCHANTABILITY, ACCURACY, RELIABILITY OR THAT THE USE OF THE SOFTWARE WILL BE UNINTERRUPTED OR ERROR-FREE AND HEREBY DISCLAIMS ALL REPRESENTATIONS, WARRANTIES AND CONDITIONS ARISING AS A RESULT OF CUSTOM, USAGE OR TRADE AND THOSE ARISING UNDER STATUTE., LIMITATION OF LIABILITY. IN NO EVENT WILL HEMISPHERE BE LIABLE TO LICENSEE FOR ANY INCIDENTAL, CONSEQUENTIAL, SPECIAL OR INDIRECT DAMAGES INCLUDING ARISING IN RELATION TO ANY LOSS OF DATA, INCOME, REVENUE, GOODWILL OR

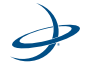

ANTICIPATED SAVINGS EVEN IF HEMISPHERE HAS BEEN INFORMED OF THE POSSIBILITY OF SUCH LOSS OR DAMAGE. FURTHER, IN NO EVENT WILL HEMISPHERE'S TOTAL CUMULATIVE LIABILITY HEREUNDER, FROM ALL CAUSES OF ACTION OF ANY KIND, EXCEED THE TOTAL AMOUNT PAID BY LICENSEE TO HEMISPHERE TO PURCHASE THE PRODUCT. THIS LIMITATION AND EXCLUSION APPLIES IRRESPECTIVE OF THE CAUSE OF ACTION, INCLUDING BUT NOT LIMITED TO BREACH OF CONTRACT, NEGLIGENCE, STRICT LIABILITY, TORT, BREACH OF WARRANTY, MISREPRESENTATION OR ANY OTHER LEGAL THEORY AND WILL SURVIVE A FUNDAMENTAL BREACH., INDEMNIFICATION. Except in relation to an infringement action, Licensee shall indemnify and hold Hemisphere harmless from any and all claims, damages, losses, liabilities, costs and expenses (including reasonable fees of lawyers and other professionals) arising out of or in connection with Licensee's use of the Product, whether direct or indirect, including without limiting the foregoing, loss of data, loss of profit or business interruption., FORUM FOR DISPUTES. The parties agree that the courts located in Calgary, Alberta, Canada and the courts of appeal there from will have exclusive jurisdiction to resolve any disputes between Licensee and Hemisphere concerning this Agreement or Licensee's use or inability to use the Software and the parties hereby irrevocably agree to attorn to the jurisdiction of those courts. Notwithstanding the foregoing, either party may apply to any court of competent jurisdiction for injunctive relief. and APPLICABLE LAW. This Agreement shall be governed by the laws of the Province of Alberta, Canada, exclusive of any of its choice of law and conflicts of law jurisprudence. herein shall survive the expiry or termination of this Agreement for any reason.

- 23. **EXPORT RESTRICTIONS**. Licensee agrees that Licensee will comply with all export control legislation of Canada, the United States, Australia and any other applicable country's laws and regulations, whether under the Arms Export Control Act, the International Traffic in Arms Regulations, the Export Administration Regulations, the regulations of the United States Departments of Commerce, State, and Treasury, or otherwise as well as the export control legislation of all other countries.
- 24. **PRODUCT COMPONENTS.** The Product may contain third party components. Those third party components may be subject to additional terms and conditions. Licensee is required to agree to those terms and conditions in order to use the Product.
- 25. **FORCE MAJEURE EVENT.** Neither party will have the right to claim damages as a result of the other's inability to perform or any delay in performance due to unforeseeable circumstances beyond its reasonable control, such as labor disputes, strikes, lockouts, war, riot, insurrection, epidemic, Internet virus attack, Internet failure, supplier failure, act of God, or governmental action not the fault of the non-performing party.

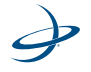

- 26. **FORUM FOR DISPUTES**. The parties agree that the courts located in Calgary, Alberta, Canada and the courts of appeal there from will have exclusive jurisdiction to resolve any disputes between Licensee and Hemisphere concerning this Agreement or Licensee's use or inability to use the Software and the parties hereby irrevocably agree to attorn to the jurisdiction of those courts. Notwithstanding the foregoing, either party may apply to any court of competent jurisdiction for injunctive relief.
- 27. **APPLICABLE LAW**. This Agreement shall be governed by the laws of the Province of Alberta, Canada, exclusive of any of its choice of law and conflicts of law jurisprudence.
- 28. **CISG.** The United Nations Convention on Contracts for the International Sale of Goods will not apply to this Agreement or any transaction hereunder.
- 29. **GENERAL.** This is the entire agreement between Licensee and Hemisphere relating to the Product and Licensee's use of the same, and supersedes all prior, collateral or contemporaneous oral or written representations, warranties or agreements regarding the same. No amendment to or modification of this Agreement will be binding unless in writing and signed by duly authorized representatives of the parties. Any and all terms and conditions set out in any correspondence between the parties or set out in a purchase order which are different from or in addition to the terms and conditions set forth herein, shall have no application and no written notice of same shall be required. In the event that one or more of the provisions of this Agreement is found to be illegal or unenforceable, this Agreement shall not be rendered inoperative but the remaining provisions shall continue in full force and effect.

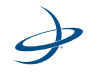

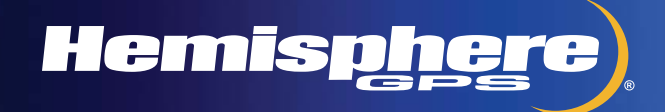

www.hemispheregps.com e-mail: info@hemispheregps.com